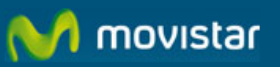

# WEB HOSTING Manual de Administración Versión 4

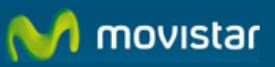

### Tabla de contenidos

| 1 In | troducción                                           | 1     |
|------|------------------------------------------------------|-------|
| 1.1  | Características Técnicas de Web Hosting              | 1     |
|      | 1.1.1 Unix                                           | 1     |
| 2 0  | n.r.2 windows                                        | I     |
| 2 00 |                                                      | 3<br> |
| 3 36 |                                                      |       |
| 4 Ba | aja de Planes                                        | 9     |
| 5 AI |                                                      | 11    |
|      |                                                      | 13    |
|      | stado de Solicitudes                                 | 15    |
| 8 G  | estor Delegado                                       | 16    |
| 8.1  | Asignación de Gestor Delegado                        |       |
| 8.2  | Cambio de Gestor Delegado                            | 17    |
| 8.3  | Eliminación de Gestor Delegado                       | 18    |
| 9 Pa | anel de Control de los Planes Unix                   | 19    |
| 9.1  | Información del Plan Web Hosting                     | 20    |
| 9.2  | Administrar Web                                      | 21    |
| 9.3  | Administrar Base de Datos                            | 22    |
| 9.4  | Administrar Estadísticas Web                         | 22    |
| 9.5  | Herramientas                                         | 24    |
| 10   | Panel de Control de los Planes Windows               | 29    |
| 10.1 | Información del Plan Web Hosting                     | 30    |
| 10.2 | Administrar Web                                      | 31    |
| 10.3 | Administrar Base de Datos                            | 32    |
| 10.4 | Administrar Estadísticas Web                         | 32    |
| 10.5 | Herramientas                                         | 34    |
| 11   | Recuperar Contraseña                                 | 38    |
| 12   | Certificados de Seguridad                            | 40    |
| 12.1 | Instalar Certificados                                | 40    |
| 12.2 | Solicitar CSR                                        | 40    |
| 12.3 | Instalar                                             | 42    |
| 12.4 | Renovar Certificados                                 | 44    |
|      | 12.4.1 Si tiene contratado Web Hosting Plan Unix     | 44    |
| 10   | IZ.4.2 Si tiene contratado vieb nosting Plan windows | 44    |
| 13   |                                                      | 40    |

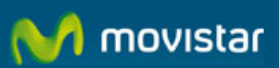

| 14 | Acceso a la página | 49 |
|----|--------------------|----|
| 15 | Ayuda              | 50 |

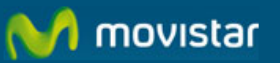

# 1 INTRODUCCIÓN

Web Hosting es un servicio de hospedaje web compartido que le permitirá:

- Presencia en Internet de forma rápida y fácil
- Entorno altamente seguro
- Alta calidad de servicio
- Alto rendimiento del servicio
- Grandes prestaciones a precios reducidos

Para información técnica sobre el funcionamiento de Web Hosting sugerimos que consulte al documento de Preguntas Frecuentes (FAQ) y el Manual del Webmaster.

## **1.1 Características Técnicas de Web Hosting**

### 1.1.1 Unix

Los servidores de la plataforma permiten una alta disponibilidad y rendimiento, y ofrecen una solución de Web Hosting altamente fiable y eficiente en costes.

Una gran cantidad de prestaciones están disponibles, incluyendo las extensiones de servidor Microsoft Front Page, base de datos MySQL, PHP, capacidad de streaming Audio y Vídeo con RealAudio y RealVideo, SSL, SSI, y CGIs preinstalados.

Los Planes Unix disponen de las siguientes prestaciones:

- Acceso a la cuenta 24x7
- Acceso FTP Anónimo
- Panel de Control
- Extensiones Front Page instalables
- Acceso a los ficheros de log
- Perl, UNIX SH, KSH, CSH, Python, PHP
- IP propia para cada cuenta
- Soporte Técnico
- TrueSpeech Streaming Audio
- Soporte para ficheros Midi
- MIME types
- Comprobador de scripts Perl
- Directorio cgi-local
- Bases de datos MySQL

En los planes UNIX se pueden colocar scripts CGI escritos en Perl, PHP3, PHP4 Python, UNIX shell, Korn shell y CSH en el directorio cgi-local de su cuenta.

### 1.1.2 Windows

Los Planes Windows disponen de las siguientes prestaciones:

Windows 2003 bajo IIS v6

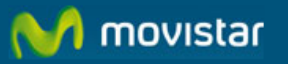

- Panel de Control basado en Web, para manejar su cuenta en tiempo real
- Acceso a ficheros log para consultar estadísticas
- Extensiones de Microsoft FrontPage 2002
- Acceso 24x7 a su cuenta mediante FTP, Visual InterDev o FrontPage
- Server Side Scripting, usando ASP, Javascript o VB Script
- Servidor MS NetShow (para soportar streaming de audio / video)
- Directorio CGI-bin (o CGI-local indistintamente) para ejecutar scripts
- DSN data sources para enlazar tablas de bases de datos MS SQL, MS Access o
- FoxPro
- Scripts en Perl

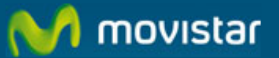

## 2 CONTRATACIÓN DE PLANES

Para contratar Web Hosting, el Administrador de la solución ADSL debe acceder a la Intranet Virtual como Administrador de la misma. Si Ud. lo desea, puede contactar con su comercial para realizar la contratación del servicio.

En el menú de navegación izquierdo encontrará la opción e-comercio y dentro de éste Web Hosting con las siguientes alternativas:

| PYME101<br>admin@pyme101.mig.soluciones2003.net              |                                                                                                    |                                     |                                     |        |  |
|--------------------------------------------------------------|----------------------------------------------------------------------------------------------------|-------------------------------------|-------------------------------------|--------|--|
| Soluciones ADSL <sup>»</sup>                                 | 🏠 Inicio                                                                                                    | 🛗 Mi empresa                        | 🚍 Contratación                      |        |  |
| » e-oficina                                                  | AVISOS                                                                                                    |                                     |                                     |        |  |
| » e-comercio                                                 | Renductos disponibles                                                                                                    |                                     |                                     |        |  |
| Web         Loss iguientes productos ya están disponibles pa |                                                                                                    |                                     | nibles para su gestión en su Intran | et     |  |
| Tienda<br>1995 Web bosting                                   | Virtual:<br>> 2 licencias de usuario estándar 100 MB                                                                                |                                     |                                     |        |  |
| <ul> <li>i) Información Comercial</li> </ul>                 | þ 3 licencias de usuario universal 100 MB                                                                                           |                                     |                                     |        |  |
| 🚍 Contratación                                               | SABÍA QUE?                                                                                                    |                                     |                                     |        |  |
| 📝 Ayuda                                                      |                                                                                                    |                                     |                                     |        |  |
| » e-gestión                                                  | Ahora, co                                                                                                    | n la nueva <b>e-oficina de Solu</b> | ciones ADSL, puede personalizar el  | color  |  |
| » Seguridad                                                  | de su intranet así como la configuración de la página de inicio de los usuarios de su empresa. Cmo? Es fácil y rápido. Compruébelo! |                                     |                                     | iarios |  |

Para proceder a la contratación de Web Hosting, el Administrador deberá pulsar sobre la opción Contratación y luego en Planes.

A continuación accederá a la pantalla donde deberá elegir el tipo de plan que desea contratar: plataforma Windows o Unix.

| Web hosting >> Contratación >> Planes                                                                                |                                                                                                    |                                                                                     |  |  |  |  |
|----------------------------------------------------------------------------------------------------|----------------------------------------------------------------------------------------------------|-------------------------------------------------------------------------------------|--|--|--|--|
| Solución ADSL Web hosting                                                                                            |                                                                                                    |                                                                                     |  |  |  |  |
| Con la nu<br>empresa                                                                                                 | Con la nueva <b>Solución ADSL Web hosting</b> , disfrutará de un servicio de alojamiento de páginas web hecho a su medida para que su<br>empresa pueda tener una sofisticada presencia en Internet.                                |                                                                                     |  |  |  |  |
| Por cada<br>Gestión c                                                                                                | plan Web hosting que contrate, podrá as:<br>de Opciones Adicionales > Dominios.                                                                                                    | ociar un dominio. Si aún no tiene contratado ningún dominio, contratar accediendo a |  |  |  |  |
| También<br>modo, au                                                                                                  | También podrá incluir su sitio web en la <b>Plaza de Telefónica Net</b> . Junto con otras site formará parte de este escaparate on-line. De este<br>modo, aumentarla el alcance de su actividad, ampliando su cartera de clientes. |                                                                                     |  |  |  |  |
|                                                                                                    | VER PRECIOS                                                                                                    |                                                                                     |  |  |  |  |
| Para contratar la Solución ADSL Web hosting, deberá elegir un tipo de plan y a continuación dar al botón de Aceptar. |                                                                                                    |                                                                                     |  |  |  |  |
| Plan Web hosting UNIX INFORMACIÓN COMERCIAL                                                                          |                                                                                                    |                                                                                     |  |  |  |  |
| $\circ$                                                                                                    | Plan Web hosting Windows                                                                                                    | INFORMACIÓN COMERCIAL                                                               |  |  |  |  |
|                                                                                                    |                                                                                                    | ACEPTAR                                                                             |  |  |  |  |

Para conocer las prestaciones técnicas de los planes Web Hosting consulte la sección "Características Técnicas de Web Hosting".

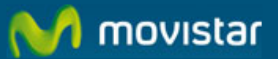

Notará que también se muestran las opciones Plan Windows Try & Buy y Plan Unix Try & Buy. Para una información más amplia sobre estas dos alternativas consulte la sección "Contratación de Planes de Promoción (Try & Buy)".

Presione Aceptar para avanzar al siguiente paso del proceso de Contratación.

En esta página deberá elegir un nombre identificativo para su plan. Por ejemplo: Web Corporativa, Extranet Proveedores, etc.

| Web hosting >> Contratación >> Planes                                                                               |  |  |
|----------------------------------------------------------------------------------------------------|--|--|
| Solución ADSL Web hosting                                                                                           |  |  |
| Asigne un nombre al plan que acaba de contratar.<br>Sólo debe de introducir un término y pulsar en <b>Aceptar</b> : |  |  |
|                                                                                                    |  |  |
| ACEPTAR                                                                                                    |  |  |

Introduzca el nombre y presione Aceptar.

A continuación se le presentarán las condiciones legales de la prestación del servicio, las cuales debe aceptar antes de continuar con el proceso de contratación.

| Acepto Telefónica de España, SAU                                                                 |  |  |  |
|--------------------------------------------------------------------------------------------------|--|--|--|
| Condiciones Generales                                                                            |  |  |  |
| Acepto El Cliente                                                                                |  |  |  |
| 📀 Condiciones Generales (TdE) y Clausulado Tratamiento Datos Personales por el Encargado (TERRA) |  |  |  |
| Acepto Terra Networks España, SAU                                                                |  |  |  |
| Clausulado Tratamiento Datos Personales por el Encargado                                         |  |  |  |
| ACEPTAR NO ACEPTO                                                                                |  |  |  |

Finalmente, debe seleccionar entre los dominios que tenga contratados aquel al que desea asociar a su plan Web Hosting. Recuerde que no podrá modificar el dominio al que ha asociado a su plan Web Hosting.

Nota: el dominio seleccionado no puede tener sub-dominos asociados a Página Web de Empresa (PWE), ecomercio web, e-comercio tienda ni Extranet.

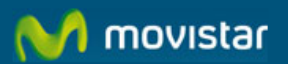

Web hosting >> Contratación >> Planes

#### Solución ADSL Web hosting

Para cada plan Web hosting que contrate, usted podrá asociar un dominio.

Una vez realizada esta operación, no podrá ser modificada.

Si ha contratado un dominio y no está disponible en este listado, verifique que no posee sub-dominios asociados a otras páginas. Para ello acceda a Gestión de Opciones Adicionales > Dominios > Asociar Dominio/Sub-dominio

A continuación, elija el dominio que desea que forme parte de su plan de Solución ADSL Web hosting.

#### Dominios

pyme101.com

Al presionar Enviar obtendrá un mensaje de confirmación de que se ha iniciado el proceso de alta de su plan Web Hosting.

ACEPTAR

Web hosting >> Contratación >> Planes

Solución ADSL Web hosting

La Solución ADSL Web hosting se está procesando y en las próximas horas podrá comenzar a utilizarla. Podrá consultar la situación de esta operación desde **Estado de Solicitudes**.

Una vez provisionada la nueva cuenta de Web hosting le enviaremos un correo con el password y contraseña.

Si desea información adicional sobre cómo gestionar su nuevo servicio, consulte las guías de Soluciones ADSL.

El proceso de alta puede durar un par de horas aproximadamente. Si desea conocer el estado de su alta acceda a Estado de Solicitudes para una información más amplia sobre su solicitud de alta.

Cuando se complete con éxito el proceso de alta recibirá una confirmación en su correo electrónico donde además le enviaremos la dirección IP donde se encuentra alojada su web, el login y la contraseña Web Hosting. A partir de ese momento podrá comenzar a utilizar el servicio Web Hosting.

Recuerde que el login y contraseña Web Hosting son utilizados para acceder al Panel de Control (ver sección correspondiente en este Manual).

Por otro lado, el login, la contraseña Web Hosting y la dirección IP son los parámetros necesarios para <u>configurar su aplicación FTP</u> necesaria para "subir" al servidor los contenidos que desea publicar en su sitio web.

Para mayor información con relación al servicio FTP de Web Hosting refiérase al Manual del Webmaster.

Si desea verificar la correcta provisión de su plan ingrese en un navegador el URL o dominio al que asoció a su plan Web Hosting y verifiqué que ya se encuentra publicado un mensaje de cortesía similar al siguiente:

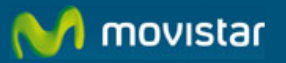

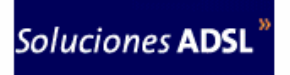

### Bienvenido a webplus200.com

El proceso de alta de su servicio de hosting Web hosting ha terminado correctamente.

Cambie cuanto antes esta página por sus propios contenidos.

En el momento que tenga contratado el servicio el menú de Web Hosting cambiará mostrando las siguientes opciones:

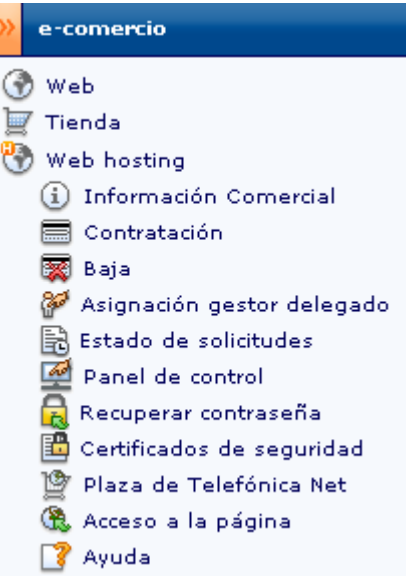

Información Comercial: conozca los beneficios y las características técnicas que Web Hosting le ofrece.

**Contratación:** en la que podrá contratar planes Web Hosting y sus opciones adicionales.

Baja: dar de baja a los conceptos que haya dado de Alta previamente.

Estado de Solicitudes: le permitirá conocer el estatus de las altas y bajas que haya solicitado.

**Asignación gestor delegado:** Utilice esta opción si desea nombrar a un usuario de su organización como encargado de gestionar Web Hosting.

**Panel de Control:** Acceso a la gestión de su servidor virtual. Recuperar Contraseña: En caso de haber perdido u olvidado su contraseña Web Hosting podrá solicitar que se la enviemos nuevamente a su correo electrónico.

Certificados de Seguridad: Gestione la solicitud, instalación y renovación de certificados SSL.

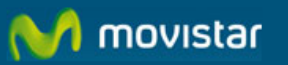

Plaza de Telefónica Net: para incluir su sitio web en Plaza de Telefónica Net.

Acceso a la página: proporciona enlaces directos al URL donde tiene alojada su página

Ayuda: seleccionando esta opción accederá a este manual de uso.

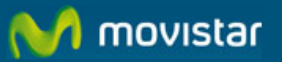

## 3 SERVICIO FTP

El servicio FTP funciona 24 horas al día los 7 días de la semana en el servidor compartido permitiendo un acceso total a Web Hosting. A través del protocolo FTP se pueden subir y bajar archivos, borrar y mover los contenidos de su sitio web.

La dirección para acceder al servidor FTP es: ftp.sudominio.com O bien con la IP propia; por ejemplo: 257.22.45.25

El usuario y la clave de acceso son las mismas que se le han proporcionado para el acceso al Panel de Control en el correo de bienvenida. Las diferentes carpetas que aparecen al conectarse son necesarias para el buen funcionamiento de la cuenta y no deben ser alterados sus permisos ni eliminadas.

En los planes Windows los contenidos, y la creación de carpetas nuevas, deben ser ubicados dentro de la carpeta 'webroot'.

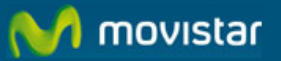

### 4 BAJA DE PLANES

Si desea dar de baja uno de los planes contratados seleccione la opción Baja del menú de Web Hosting.

| 🔊 Web                                                                                                    |
|----------------------------------------------------------------------------------------------------|
| 🖉 Tienda                                                                                                    |
| 🖻 Web hosting                                                                                                    |
| i Información Comercial                                                                                                   |
| 🚍 Contratación                                                                                                    |
| 🕱 Baja                                                                                                    |
| 🚰 Asignación gestor delegado                                                                                              |
| 🗟 Estado de solicitudes                                                                                                   |
| 🐼 Dapal da captrol                                                                                                    |
|                                                                                                    |
| Recuperar contraseña                                                                                                    |
| Recuperar control<br>Recuperar contraseña<br>Certificados de seguridad                                                    |
| Recuperar control<br>Recuperar contraseña<br>Certificados de seguridad<br>Plaza de Telefónica Net                         |
| Recuperar control<br>Recuperar contraseña<br>Certificados de seguridad<br>Plaza de Telefónica Net<br>& Acceso a la página |

A continuación se le mostrará una pantalla con dos paneles. En el lado izquierdo una lista de los planes Web Hosting contratados y en el derecho las opciones adicionales.

| 1º. Baja de planes: | 2º. Baja de opciones adicionales:           |   |
|---------------------|---------------------------------------------|---|
| O Test 2            | 🔲 Espacio Disco Duro adicional 100 MB       |   |
|                     | 🔲 Espacio Disco Duro adicional 300 MB       | 1 |
|                     | 🔲 Espacio Disco Duro adicional 500 MB       | 1 |
| O test Mart         | 🔲 Espacio Disco Duro adicional MS SQL 50 MB | 1 |
| O Web Corporativa   |                                             |   |
| BAJA                | BAJA                                        |   |

Seleccione el plan Web Hosting al que desea dar de baja y presione el botón Baja ubicado en la parte baja del panel izquierdo.

| 1º. Baja de planes: | 2º. Baja de opciones adicionales:         |   |
|---------------------|-------------------------------------------|---|
| O Test 2            | 🔲 Espacio Disco Duro adicional 100 MB     | 1 |
|                     | 🔲 Espacio Disco Duro adicional 300 MB     | 1 |
|                     | 🔲 Espacio Disco Duro adicional 500 MB     | 1 |
| O test Mart         | Espacio Disco Duro adicional MS SQL 50 MB | 1 |
| Web Corporativa     |                                           |   |
| BAJA                | BAJA                                      |   |
|                     |                                           |   |

En la siguiente página se le muestra el plan al que se desea dar de baja. Presione Confirmar.

| ¡ Advertencia ! |  |  |
|-----------------|--|--|
|                 |  |  |

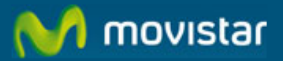

Recuerde que perderá toda la información almacenada en su página web si continua adelante con el proceso de baja. Soluciones ADSL no mantiene copias de su página web. Es su responsabilidad mantener las copias de seguridad de su sitio web.

Finalmente, se le mostrará una última página de confirmación antes de dar de baja definitivamente el plan Web Hosting seleccionado.

| 3aja de Solución ADSL Web hosting                                                  |           |  |
|------------------------------------------------------------------------------------|-----------|--|
| ¿Está seguro de que desea continuar con el proceso de baja?                        |           |  |
| Si desea seguir adelante con este proceso, pulse en el botón de <b>confirmar</b> . |           |  |
|                                                                                    | CONFIRMAR |  |

### ¡ Advertencia !

Una vez que presione Confirmar perderá todo lo almacenado en su página web y <u>su contenido será</u> <u>irrecuperable</u>. Soluciones ADSL no mantiene copias de su página web. Si aún no ha realizado una copia de seguridad presione Cancelar y no continúe con el procedimiento de baja de Web Hosting.

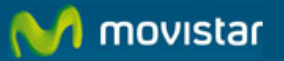

## 5 ALTA DE OPCIONES ADICIONALES

Una vez que el alta de su plan Web Hosting ha sido confirmada, Ud. podrá contratar opciones adicionales que le permitan configurar el plan contratado a las necesidades específicas de su empresa.

Las opciones disponibles son:

- Espacio de Disco Duro adicional (bloques de 100 MB, 300 ó 500 Mb.)
- Espacio de Disco Duro adicional para MS SQL (bloque de 50 MB)

Por su naturaleza los certificados de seguridad tienen un tratamiento diferente de contratación, el cual se especifica en el apartado "Certificados de Seguridad" de este manual.

Para contratar opciones adicionales acceda a Web Hosting > Contratación y presione Opciones Adicionales.

A continuación se le mostrará una página con dos paneles. En el lado izquierdo una lista de los planes Web Hosting contratados y en el derecho las opciones disponibles para su contratación

Para contratar las **opciones adicionales**, pulse en un plan y a continuación, en las opciones que desee asociar a dicho plan. Una vez haya elegido todo, pulse el botón de **Contratar** VER PRECIOS

| 1º. Señalar un plan: | 2º. Señalar las opciones adicionales para cada plan: |  |  |
|----------------------|------------------------------------------------------|--|--|
| C Test 2             | 🔲 Espacio Disco Duro adicional 100 MB                |  |  |
| C test Mart          | 🔲 Espacio Disco Duro adicional 300 MB                |  |  |
|                      | 🔲 Espacio Disco Duro adicional 500 MB                |  |  |
|                      | Espacio Disco Duro adicional MS SQL 50 MB            |  |  |
| CONTRATAR            |                                                      |  |  |

Seleccione el plan Web Hosting para el cual desea contratar las opciones adicionales

| 1º. Señalar un pl | an: |
|-------------------|-----|
| O Test 2          |     |
| O test Mart       |     |
|                   |     |
|                   |     |
|                   |     |
|                   |     |

A continuación indique las opciones adicionales y las cantidades que desea contratar para el plan seleccionado. (La opción "Espacio de Disco Duro adicional para MS SQL (bloque de 50 MB) " sólo se encuentra disponible para planes bajo plataforma Windows.)

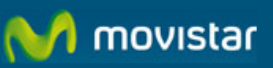

| 2º. Señalar las opciones adicionales para cada plan: |  |
|------------------------------------------------------|--|
| Espacio Disco Duro adicional 100 MB                  |  |
| Espacio Disco Duro adicional 300 MB                  |  |
| 🔲 Espacio Disco Duro adicional 500 MB                |  |
| 🔲 Espacio Disco Duro adicional MS SQL 50 MB          |  |
| CONTRATAR                                            |  |

Indique la cantidad en el campo ubicado a la derecha de la opción adicional que desea contratar y presione el botón Contratar y se mostrará una página de confirmación.

Recuerde que en los planes de promoción (Try & Buy) no está permitida la contratación de opciones adicionales.

El proceso de alta puede durar un par de horas aproximadamente. Si desea conocer el estado de su alta acceda a Estado de Solicitudes para una información más amplia sobre su solicitud de alta.

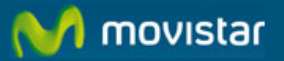

### 6 BAJA DE OPCIONES ADICIONALES

Si desea dar de baja opciones adicionales asociadas a alguno de los planes contratados seleccione la opción Baja del menú Web Hosting.

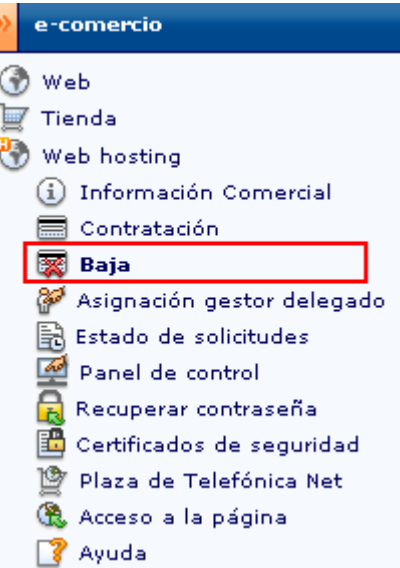

A continuación se le mostrará una pantalla con dos paneles. En el lado izquierdo una lista de los planes Web Hosting contratados y en el derecho las opciones adicionales.

Seleccione en el panel izquierdo el plan Web Hosting al que está asociado la opción adicional a la que desea dar de baja. En el panel derecho se muestran todas las opciones adicionales asociadas al plan seleccionado.

Seleccione la(s) opción(es) a la(s) que desea dar de baja y presione el botón Baja ubicado en la parte baja del panel derecho.

| 1º. Baja de planes: | 2º. Baja de opciones adicionales:           |   |
|---------------------|---------------------------------------------|---|
| Ö Test 2            | 🔲 Espacio Disco Duro adicional 100 MB       | 1 |
|                     | 🔲 Espacio Disco Duro adicional 300 MB       | 1 |
|                     | 🔲 Espacio Disco Duro adicional 500 MB       | 1 |
| 💿 test Mart         | ☑ Espacio Disco Duro adicional MS SQL 50 MB | 1 |
| O Web Corporativa   |                                             |   |
| BAJA                | BAJA                                        |   |
|                     |                                             |   |

Al presionar Baja se le presentará una pantalla donde deberá indicar la cantidad de opciones adicionales a las que desea dar de baja. Presione Aceptar y un mensaje le indicará que se ha iniciado el proceso de baja de la opción adicional seleccionada.

A continuación le mostramos las opciones adicionales que tiene del mismo tipo, en el plan señalado. Indique en el desplegable el número de opciones que desea dar de baja.

| Opciones adicionales                         | Número de opciones a dar de baja |
|----------------------------------------------|----------------------------------|
| Espacio Disco Duro adicional MS<br>SQL 50 MB |                                  |

ACEPTAR

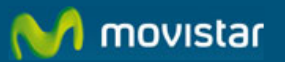

El proceso de baja puede durar un par de horas aproximadamente. Si desea conocer el estado de la baja acceda a Estado de Solicitudes.

Recuerde que para poder realizar la baja de un bloque de espacio en disco duro adicional es necesario que cuente con espacio libre en su web por una cantidad superior a la que pretende dar de baja. Para consultar el espacio de disco duro libre y el contratado acceda al Panel de Control.

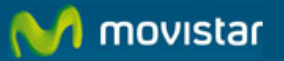

## 7 ESTADO DE SOLICITUDES

Visitando esta página podrá conocer el estado de las contrataciones y bajas que haya solicitado. También podrá conocer en qué situación se encuentra el proceso de solicitud, instalación y renovación de los Certificados de Seguridad.

Acceda a la página presionando en el menú la opción Estado de Solicitudes.

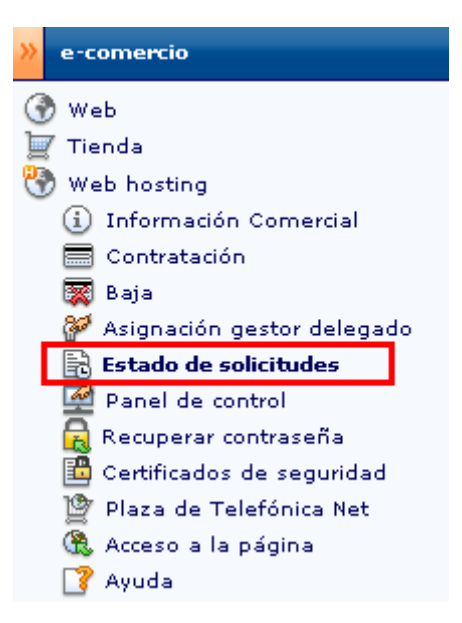

Se le mostrará un listado con las operaciones realizadas recientemente. Se incluye las operaciones de todos los planes que tenga contratados.

| Web hostin  | g >> Panel de Control    |             |                                 |          |                                            |
|-------------|--------------------------|-------------|---------------------------------|----------|--------------------------------------------|
| stado de so | olicitudes               |             |                                 |          |                                            |
| [           |                          |             |                                 |          |                                            |
| Estado de   | solicitudes              |             |                                 |          |                                            |
| Fecha       | Тіро                     | Dominio     | Operación                       | Concepto | Estado                                     |
| 14/03/06    | Plan Web hosting<br>UNIX | pyme101.com | Contratacion de Producto<br>ASP | Plan     | En cursoestamos procesando su<br>solicitud |
|             |                          | Página 1 d  | de 1. Ir a página 📃 🛛 🛛         | ] N 4 Þ  | И                                          |

Cada fila de la lista corresponde a una operación en la que se indica el concepto (espacio en disco, etc.), el tipo de operación que ha solicitado (Alta, Baja), la fecha, el tipo de plan (Windows y Unix) y el dominio asociado a dicho plan.

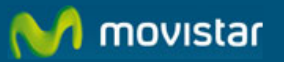

## 8 GESTOR DELEGADO

### 8.1 Asignación de Gestor Delegado

Desde esta página el Administrador podrá delegar en uno de los usuarios de la eoficina la gestión de Web Hosting. Para ello acceda a la página presionando en el menú la opción Asignación gestor delegado del menú.

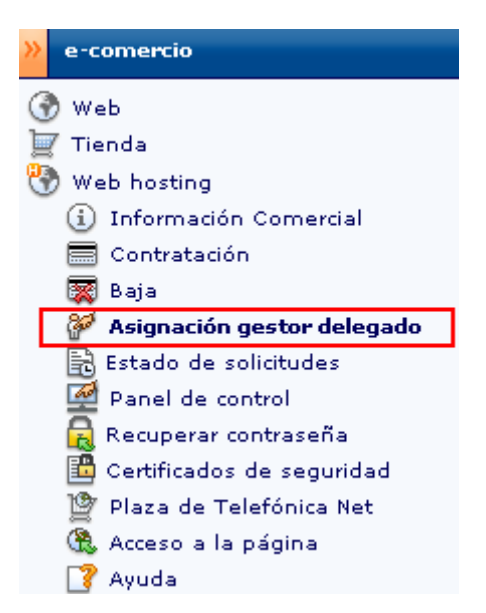

A continuación se le mostrará una lista con todos los usuarios de su e-oficina, uno de los cuales Ud. podrá designar como Gestor Delegado.

| Web hosting >> Asignación gestor delegado                                                                                                    |
|----------------------------------------------------------------------------------------------------|
| Asignación de gestor de Solución ADSL Web hosting                                                                                                    |
| Desde esta página usted podrá elegir, si lo desea, al usuario de su organización que quiere asignar o modificar como <b>gestor</b><br><b>delegado de su Web hosting</b> . Dicho gestor tendrá, todos los privilegios de administración, con la excepción de los procesos de<br>contratación y baja de planes y opciones adicionales. |
| Seleccione el nombre de la persona elegida y pulse en el botón de <b>Aceptar</b> .                                                                                                    |
| Usuarios                                                                                                    |
| ⊙ 🛱 Sin Gestor Delegado                                                                                                    |
| ○ 🛱 Alberto Rueda                                                                                                    |
| ○ David del Olmo                                                                                                    |
| Página 1 de 1. Ir a página 📃 📧 🛛 🖓 🖉                                                                                                    |
| ACEPTAR CANCELAR                                                                                                    |

Seleccione el usuario al que desea nombrar y presione Enviar. La siguiente página le confirmará la operación realizada.

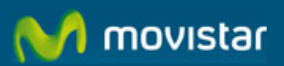

Web hosting >> Asignación gestor delegado

Asignación de gestor de Solución ADSL Web hosting

La asignación del nuevo Gestor Delegado para Web hosting se está procesando.

Nota: el antiguo Gestor Delegado mantendrá la capacidad de actualización del sitio web por medio de herramientas FTP hasta que el nuevo Gestor Delegado cambie la contraseña de Web hosting por una nueva. Le sugerimos que se ponga en contacto con su nuevo Gestor Delegado para recordarle realizar el cambio de contraseña lo antes posible.

Hemos enviado al nuevo Gestor Delegado un correo con las instrucciones necesarias para ello.

Si desea información adicional sobre cómo gestionar su nuevo servicio, consulte las Guías de Soluciones ADSL.

El Gestor Delegado que Ud. ha designado recibirá un correo en el que se le anuncia su designación y se le proporcionan instrucciones sobre cómo obtener el login y contraseña necesarios para gestionar Web Hosting.

Una vez asignado el Gestor delegado, las funciones de gestión quedarán distribuidas de la siguiente manera:

|                               |               | Cuando exista u | In Gestor Delegado |
|-------------------------------|---------------|-----------------|--------------------|
| OpcióndelMenú                 | Administrador | Administrador   | Gestor Delegado    |
| Contratación                  | >             | >               | ×                  |
| Bajas                         | <             | >               | ×                  |
| Asignación de Gestor Delegado | •             | >               | ×                  |
| Estado de Solicitudes         | >             | >               | <b>~</b>           |
| Panel de Control              | >             | ×               | <b>~</b>           |
| Recuperar Contraseña          | >             | ×               | <b>~</b>           |
| Certificados de Seguridad     | <             | ×               | <b>~</b>           |
| Plaza T-Net                   | >             | ×               | ×                  |
| Acceso a la Página            | <b>&gt;</b>   | >               | <b>~</b>           |
| Ayuda                         | <b>&gt;</b>   | <b>&gt;</b>     | <b>~</b>           |

### 8.2 Cambio de Gestor Delegado

En cualquier momento, el administrador podrá cambiar la persona designada como gestor del servicio y nombrar una nueva; para ello deberá repetir la misma operación descrita anteriormente. Se emitirá un correo al nuevo Gestor Delegando informándole de su designación y de la necesidad de que modifique la contraseña de Web Hosting.

#### Nota Importante

En caso de cambio de Gestor delegado es importante señalar que el anterior Gestor Delegado mantendrá la capacidad de actualizar el sitio web por medio de herramientas FTP hasta que el nuevo Gestor Delegado cambie la contraseña de Web Hosting por una nueva. Le sugerimos que se ponga en contacto con su nuevo

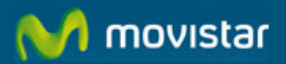

Gestor Delegado para recordarle realizar el cambio de contraseña lo antes posible para asegurar que sólo él puede realizar cambios en su sitio web.

## 8.3 Eliminación de Gestor Delegado

Si desea eliminar la figura de gestor delegado y retomar como Administrador el control de la gestión del servicio Web Hosting, seleccione la opción Sin Gestor Delegado en la lista de usuarios de e-oficina y presione Enviar.

| Web hosting >> Asignación gestor de                                                                                             | elegado                                                                                                    |
|----------------------------------------------------------------------------------------------------|----------------------------------------------------------------------------------------------------|
| Asignación de gestor de Solución ADSL                                                                                           | . Web hosting                                                                                                    |
| Desde esta página usted podrá elegir,<br><b>delegado de su Web hosting</b> . Dicho ge<br>contratación y baja de planes y opcion | , si lo desea, al usuario de su organización que quiere asignar o modificar como <b>gestor</b><br>estor tendrá, todos los privilegios de administración, con la excepción de los procesos de<br>nes adicionales. |
| Seleccione el nombre de la persona el                                                                                           | legida y pulse en el botón de <b>Aceptar</b> .                                                                                                    |
| Usuarios                                                                                                    |                                                                                                    |
| ⊙ 🛱 Sin Gestor Delegado                                                                                                    |                                                                                                    |
| 🔘 ୍ମିନ୍ଥି Alberto Rueda                                                                                                    |                                                                                                    |
| 🔘 🙀 David del Olmo                                                                                                    |                                                                                                    |
|                                                                                                    | Página 1 de 1. Ir a página 🛛 📧 K 🕼 Þ 🕅                                                                                                    |
|                                                                                                    | ACEPTAR CANCELAR                                                                                                    |

La siguiente página le confirmará la operación realizada.

Una vez realizada esta operación el Administrador tendrá nuevamente todos los privilegios de gestión sobre Web Hosting. El antiguo Gestor Delegado ya no podrá acceder al menú de Web Hosting de la e-oficina.

### Nota Importante

Es importante señalar que el anterior Gestor Delegado mantendrá la capacidad de actualizar el sitio web por medio de herramientas FTP hasta que el Ud. (el Administrador) cambie la contraseña de Web Hosting por una nueva. Le sugerimos que realice este cambio de contraseña lo antes posible para asegurar que sólo Ud. puede realizar cambios en el sitio web. Para ello consulte la sección Panel de Control > Cambiar Contraseña de este manual.

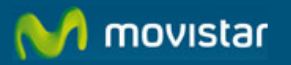

## 9 PANEL DE CONTROL DE LOS PLANES UNIX

Una vez que el alta de su plan Web Hosting ha sido confirmada, Ud. podrá acceder al Panel de Control el cual le permite gestionar y configurar el servidor virtual donde mantenemos alojada su página web.

Para acceder al Panel Web Hosting deberá ingresar el login y contraseña Web Hosting que le hemos enviado por correo electrónico (no confundir con el login y contraseña de Soluciones ADSL).

¿Qué puede hacer si no ha recibido su login y contraseña Web Hosting o si la ha perdido? Puede solicitar que le reenviemos nuevamente la contraseña. Para ello consulte la sección "Recuperar Contraseña" en este mismo Manual.

En el menú de Web Hosting seleccione la opción Panel de Control. A continuación seleccione el plan a cuyo Panel de Control desea acceder y presione Enviar.

| Web h   | osting >> Panel de Control                            |
|---------|-------------------------------------------------------|
| Panel d | e control                                             |
| Marqu   | e el plan sobre el que desea realizar esta operación: |
| 0       | Pagina Web Corporativa (pyme101.com)                  |
|         | Página 1 de 1. Ir a página 📃 📧 K 🖇 Þ 🕅                |
|         | CONTINUAR                                             |

Ingrese el login y contraseña Web Hosting y presione Aceptar y accederá al panel de control.

A continuación le describimos las opciones disponibles en el Panel de Control de los planes Unix.

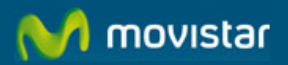

Para información técnica sobre el funcionamiento del panel de control, le sugerimos que consulte el Manual del Webmaster y el documento de Preguntas Frecuentes FAQ.

## 9.1 Información del Plan Web Hosting

El Panel de Control le proporciona toda la información sobre las características de su plan:

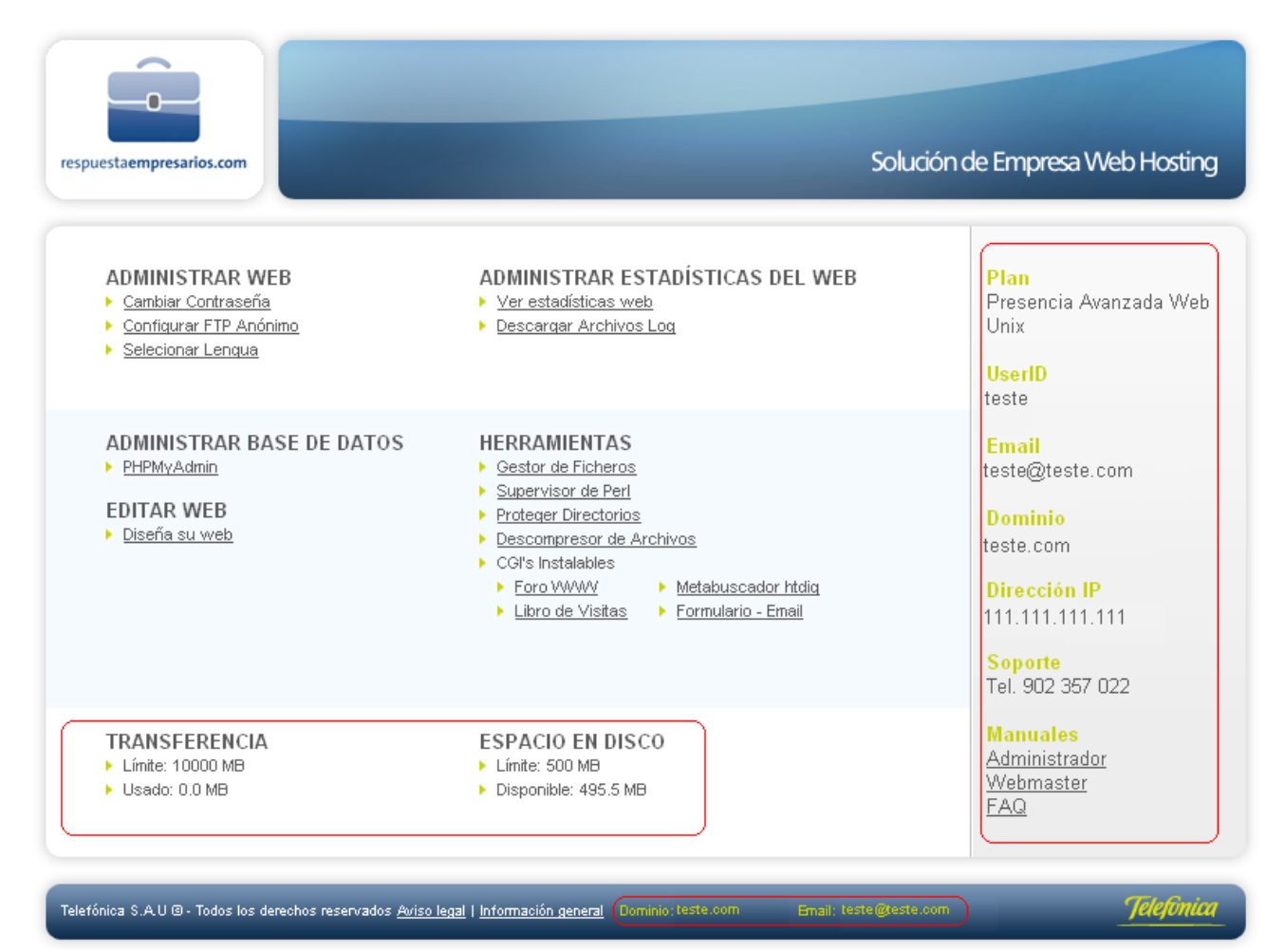

- Dominio: Es el dominio de su página web
- E-mail: Dirección de correo electrónico del administrador del sitio web.
- User ID: Nombre de usuario (login) del administrador del sitio web.
- Dirección IP: Es la dirección IP fija donde se encuentra alojada su página web.
- Servidor: nombre del servidor WWW compartido donde mantenemos alojada su página web.
- **Plan:** Tipo de plan contratado.
- **Soporte:** Teléfono de soporte técnico para reportar incidencias.
- Manuales: enlaces a la documentación de Web Hosting.

Transferencia: Se considera "transferencia de datos" el tráfico de salida del sitio web. Por ejemplo, cada vez que un visitante descarga una página web o una imagen, los datos son transferidos desde el sitio web al ordenador del visitante, tanto FTP como HTTP, a este proceso se lo denomina transferencia de datos. Los planes Web Hosting tienen fijado un volumen de transferencia de 10 GB al mes. En caso de superar este volumen de transferencia de datos recibirá una notificación mediante correo electrónico.

A partir del momento en que supere el límite de transferencia de datos incluido en su plan, se le facturarán los GB adicionales de acuerdo a las tarifas vigentes publicadas en http://telefonica.terra.es/empresas/tarifas/tarifas\_opciones.htm.

 Espacio en Disco: El Límite se refiere a la cantidad de espacio en disco contratada, mientras que Usado es el espacio expresado en MB ocupado por los contenidos y bases de datos alojados en este plan Web Hosting.

### 9.2 Administrar Web

 Cambiar Contraseña: esta opción del panel de control le permite cambiar la contraseña o clave de acceso a la cuenta.

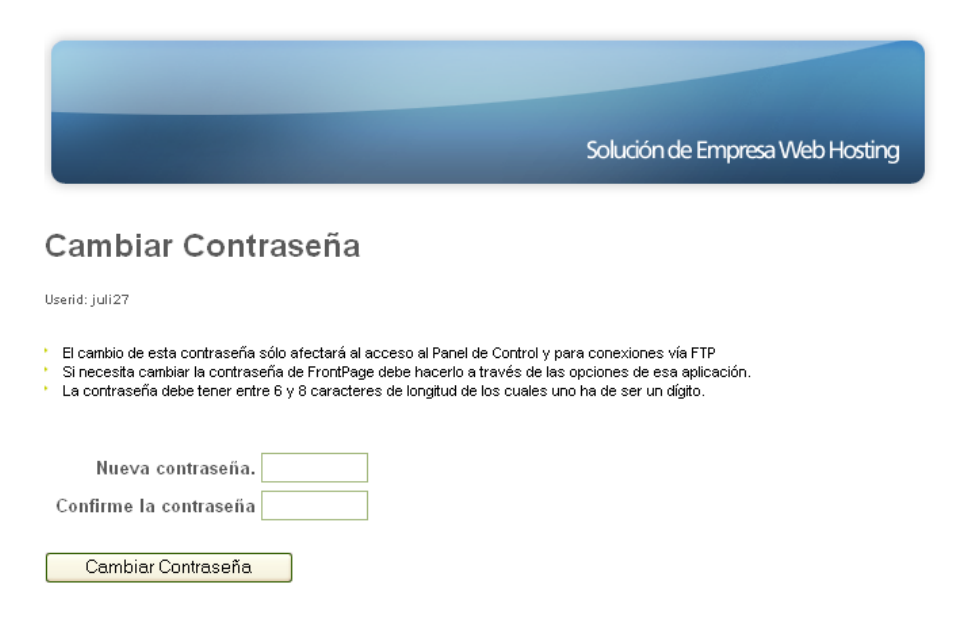

• **FTP Anónimo :** Puede habilitar el acceso mediante File Transfer Protocol (FTP) Anónimo a los visitantes que deseen bajar o subir ficheros a su sitio.

novistar 🦯

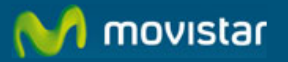

| 🚰 Preferencias de FTP Anónimo - Mi 💶 🖂 🗙                                                |
|-----------------------------------------------------------------------------------------|
| Habilitar FTP Anónimo                                                                   |
| Userid: <b>unixt1</b><br>Dominio:<br><b>unixterra.webhostingvirtual.com</b>             |
| Habilitar FTP Anónimo<br>* Atención!<br>Lea antes la documentación en<br><u>Soporte</u> |
| Guardar                                                                                 |

Por defecto, todos los archivos y directorios dentro de su cuenta están definidos con derecho de lectura ACTIVADO para todo el público. Por lo tanto, al activar el FTP Anónimo ofrecerá acceso a TODOS los archivos dentro de su cuenta. Puede restringir el acceso a archivos y directorios específicos usando el "Gestor de Ficheros" y desactivando los derechos de lectura y/o escritura de los archivos o directorios de su sitio web (por ejemplo, cgi-local).

## 9.3 Administrar Base de Datos

Los planes basados en UNIX ofrecen la posibilidad utilizar bases de datos MySQL. La creación, modificación y supresión de tablas se puede gestionar directamente desde el panel de control donde se dispone de la herramienta PhpMyAdmin. El espacio ocupado por la base de datos está limitado al espacio disponible en el plan porque ésta se coloca en el mismo espacio reservado para el sitio web.

• Acceder al PhpMyAdmin: El usuario y contraseña son los mismos del plan de webhosting.

| Bienvenido a phpMyAdmin 2.11.1.1  Idioma - Language ③ Español - Spanish (iso-8859-1)  Iniciar sesión ⑦ Usuario: | ph                                                        | pMuAdmin                |
|----------------------------------------------------------------------------------------------------|-----------------------------------------------------------|-------------------------|
| Idioma - Language ①<br>Español - Spanish (iso-8859-1)<br>Iniciar sesión ⑦<br>Usuario:                           | Bienvenido                                                | o a phpMyAdmin 2.11.1.1 |
| - Iniciar sesión @<br>Usuario:                                                                                  | — <mark>Idioma - Language</mark><br>Español - Spanish (is | ©<br>o-8859-1) 💟        |
|                                                                                                    | — Iniciar sesión @ —<br>Usuario:                          |                         |

Documentación MySQL: Acceda a la documentación de MySQL en español disponible en el <u>www.mysql-hispano.org</u>.

### 9.4 Administrar Estadísticas Web

 Ver Estadísticas Web: Las estadísticas le permiten visualizar cuál ha sido la actividad del sitio web según de acuerdo a múltiples criterios y factores. Las estadísticas de Web Hosting son generadas por la aplicación Urchin (http://www.urchin.com) que es una herramienta basada en el procesamiento de los ficheros "access\_log". Si se requiere, se puede usar cualquier otra herramienta utilizando directamente el fichero "access\_log" y procesándolo en un ordenador de forma local.

Tras el alta de la cuenta se necesitan 24 horas para tener disponibles las nuevas estadísticas.

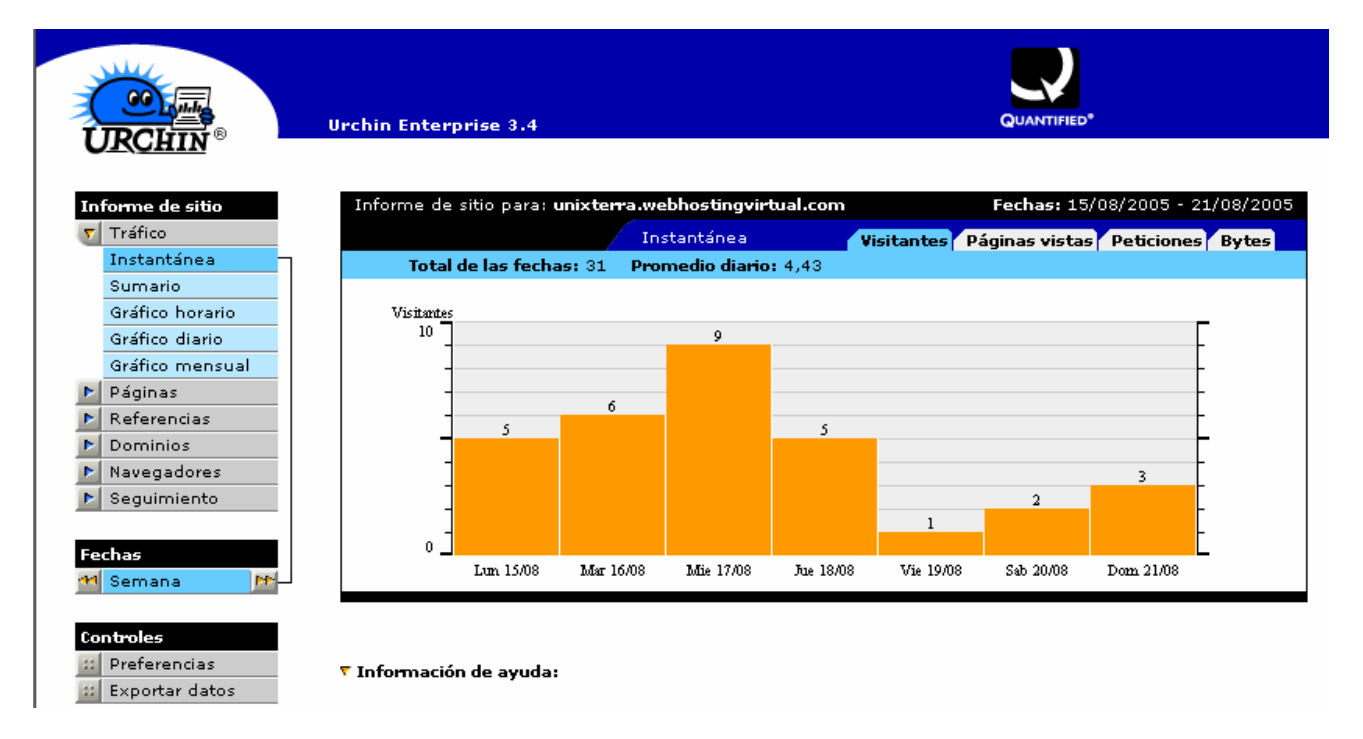

Para visualizar las estadísticas pulse sobre el enlace Ver Estadísticas web del panel de control.

Para obtener la documentación completa de Urchin acceda a la siguiente dirección: <u>http://help.urchin.com</u>

 Archivos Log: A lo largo de la vida del sitio web se crean archivos que contienen la lista de las visitas efectuadas por los usuarios. Estos archivos se suelen usar para obtener estadísticas que den información sobre qué páginas de la web se visitan y con qué frecuencia. Estos archivos se pueden consultar vía FTP en el directorio "/stats" de la cuenta.

Al cambiar de mes, automáticamente se comprime a gzip el fichero de acceso y el sistema lo archiva con el prefijo "old\_" y el sufijo compuesto de nombre del año y del mes añadiendo la extensión .gz. Si quiere mantener el historial completo descargue a su ordenador esos ficheros, pues se conservan exclusivamente el mes actual y los dos anteriores.

Cuando se quieren eliminar ficheros .log, el sistema presenta los ficheros que tiene archivados. Basta seleccionar la casilla Eliminar de los archivos y pulsar el botón Eliminar logs para que los ficheros sean borrados del sistema.

novistar 💦

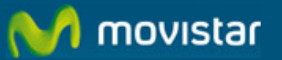

### Hay archi∨os log para eliminar

Nota: La estadística futura del sitio será calculada en base SOLAMENTE a esos archivos log que permanezcan. Si quiere descargar estos archivos, deberá acceder mediante FTP al directorio "stats" de su cuenta.

| Eliminar | Descripción                                                                                         | Nombre del archivo y localización                                                      |
|----------|----------------------------------------------------------------------------------------------------|----------------------------------------------------------------------------------------|
|          | Archivo de<br>los log del<br>actual mes;<br>también<br>incluye<br>otros<br>archivos,<br>access_log. | /mmm000/web/testes/stats/old_access_log.2008Aug.gz /mmm000/web/testes/stats/access_log |

Eliminar logs

### 9.5 Herramientas

 Gestor de Ficheros: El gestor de ficheros es una herramienta que permite modificar los permisos de ficheros y directorios de la web.

### Aviso a usuarios de Frontpage:

- El uso de esta utilidad para gestionar ficheros y directorios estropeará las Extensiones de Frontpage.
- . La gestión de los mismos si usa Frontpage debe hacerse ÚNICAMENTE desde esa aplicación.

| del = borrar<br>pr = permiso de lectura<br>pw = permiso de escritura                                                                                                    |
|----------------------------------------------------------------------------------------------------|
| <ul> <li>□ del: pr: pw: <u>cgi-local</u></li> <li>□ del: pr: ✓ pw: <u>guestbook</u></li> <li>□ del: pr: ✓ pw: <u>htdig</u></li> <li>□ del: pr: ✓ pw: <u>wwwboard</u></li> </ul> |
| del: □ pr: ☑ pw: □ <u>index.html</u>                                                                                                    |
| Enviar Restaurar                                                                                                    |

### Aviso importante

El uso de esta herramienta para cambiar los permisos estropea la parte servidor de las Extensiones FrontPage. Si usa FrontPage para editar su sitio web, el cambio de permisos únicamente se debe efectuar desde esa aplicación.

Después de poner los permisos adecuados, pulse el botón Guardar para ejecutar los cambios.

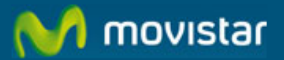

 Supervisor de Perl: El Supervisor de Perl es una herramienta que realiza la comprobación sintáctica de un programa escrito en lenguaje Perl.

| Supervisor de Perl                  |                                                                                                    |  |  |  |
|-------------------------------------|----------------------------------------------------------------------------------------------------|--|--|--|
| <b>Cuenta:</b> ejemp                | 1                                                                                                    |  |  |  |
| Una vez haya ir<br>mostrará si exis | idicado la ubicación del script en Perl esta herramienta lo interpretará y<br>sten fallos de sintaxis. |  |  |  |
| *Perl Script                        |                                                                                                    |  |  |  |
| Mostrar Aviso                       |                                                                                                    |  |  |  |
| *La ruta debe s                     | er relativa a su directorio. (P.ej. /cgi-local/script.pl)                                              |  |  |  |

Comprobar

 Proteger Directorios: A menudo, en un sitio web se requiere tener restringida del ámbito público alguna sección. Esta protección se efectúa creando o modificando en el directorio que se quiere proteger un fichero especial denominado .htacces. En él aparece una línea por cada usuario con acceso permitido donde figura el nombre de usuario y su contraseña.

| Proteger directorios                                                                                                    |  |  |  |  |
|----------------------------------------------------------------------------------------------------|--|--|--|--|
| Cuenta: ejempl                                                                                                    |  |  |  |  |
|                                                                                                    |  |  |  |  |
| Se pueden asignar diferentes usuarios y contraseñas para controlar el acceso web a los<br>diferentes directorios de su cuenta. Los visitantes deberán introducir estos datos para poder<br>acceder. NO proteja los directorios de sistema (bin, cgi-local, dev, etc, lib, stats). Esta<br>protección no afecta al acceso a través de FTP. |  |  |  |  |
| Introduzca el nombre del directorio al que desea controlar el acceso:                                                                                                    |  |  |  |  |
| Directorio                                                                                                    |  |  |  |  |
| La ruta anterior debe ser relativa a su directorio principal (P.ej. /private_dir)                                                                                                    |  |  |  |  |
| Carga Restaurar                                                                                                    |  |  |  |  |
| <sup>*</sup> Ruta relativa a su directorio principal                                                                                                    |  |  |  |  |

 Descompresor de Archivos: Esta herramienta permite descomprimir un archivo en formato .zip, .tar o .cpio (comprimido por gzip o no) y dejar el resultado en un directorio del servidor de web. Es una herramienta útil si los archivos se han subido al servidor en un fichero comprimido. En este caso, se especifica el nombre fichero comprimido así como el directorio destino de los archivos.

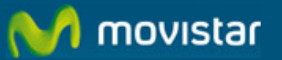

Descompresor de Archivos

|                 |                    | vo    |        |  |  |  |  |
|-----------------|--------------------|-------|--------|--|--|--|--|
| 💿 Nij           | nguna              |       |        |  |  |  |  |
| 0 UN:           | IX Tar             | [.ta: | r]     |  |  |  |  |
| ON:<br>DO:      | UNIX CD10 [.CD10]  |       |        |  |  |  |  |
| Opciones<br>Nin | de compre<br>nguna | sión  |        |  |  |  |  |
| O GN            | U ZIP              | [.gz  | .z .Z] |  |  |  |  |

- CGIs Instalables: Se ofrecen preinstalados varios scripts de dominio público que han sido probados en la plataforma. El soporte de los mismos se limita a referir a los usuarios a las páginas web de los autores de los mismos. Los scripts preinstalados se enumeran a continuación:
  - Foro WWW: El Foro WWWBoard permite a los visitantes dejar un mensaje en un tablón virtual permitiendo a otros leer y contestar. El webmaster del sitio web tiene acceso a un panel de control con contraseña para controlar los contenidos del Foro.

| Opción                                   | Parámetro                                                     |  |  |  |
|------------------------------------------|---------------------------------------------------------------|--|--|--|
| Título del Foro                          |                                                               |  |  |  |
| Hora de redacción                        | ⊙si ⊜No                                                       |  |  |  |
| Enlace a las preguntas más<br>frecuentes | ⊙Si ⊖No                                                       |  |  |  |
| Permitir HTML                            | ◯sí ⊙No                                                       |  |  |  |
| Marcar el texto respondido               | ⊙sí ⊘No                                                       |  |  |  |
| Campo asunto                             | ● Editable ○ No editable ○ No poner marcas en el       asunto |  |  |  |

Rellene los siguientes campos para generar el fichero de configuración

Permitir HTML: Tenga en cuenta que permitiendo HTML es posible incrustar código que referencie a imágenes, a sitios web o publicidad que no tengan nada que ver con el hilo de la discusión. Por ello recomendamos que escoja "No".

| Procesar |
|----------|
|----------|

• **Metabuscador htdig:** Htdig es una herramienta que proporciona funciones de búsqueda en su sitio web. Esta herramienta busca e indexa textos en el sitio web.

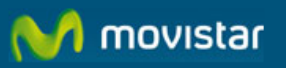

- 🗆 ×

### 🚰 Add htDig Search - Microsoft Internet Explorer

| htDig Search |                                                                                                    | P        |
|--------------|----------------------------------------------------------------------------------------------------|----------|
| Estado:      | Htdig Search está instalado. Puede actualizar los datos reindexando cuando prefiera.<br>Castellano<br>Inglés                                                                           |          |
|              | Puede actualizar los índices en cualquier momento marcando la/s caja/s y pulsando sobre el botón<br>"Indexar".<br>Para desinstalar, marque la opción y pulse sobre el botón apropiado. |          |
|              | □ Castellano<br>□ Inglés                                                                                                    | <b>_</b> |

• **Libro de visitas:** Le permite agregar un libro de visitas en el sitio web, para que los visitantes puedan firmarlo. Para instalarlo en su sitio web, hace falta seleccionar el enlace del panel de control Libro de visitas.

### Opciones de la configuración para generar el archivo guestbook.cfg

| Opciones                                                     | Configuración                     |
|--------------------------------------------------------------|-----------------------------------|
| Enviar un correo cuando alguien<br>añada una entrada.        | ⊖sí ⊙No                           |
| Utilizar Log                                                 | ⊙Sí ○No                           |
| Enlazar al correo en el Libro de<br>Visitas                  | ⊖sí ⊙No                           |
| Tipo de separador                                            | ⊙Salto de Línea<br>⊙Salto párrafo |
| Volver al Libro de Visitas después<br>de añadir una entrada. | ⊖sí ⊙No                           |
| Orden de las entradas                                        | ⊙Nuevos primero<br>○Nuevos final  |
| Enviar correo al usuario que inserte<br>una entrada.         | ⊖sí ⊙No                           |
| Añadir saltos de línea en el campo<br>de comentarios.        | ⊙Sí ⊙No                           |

#### Enviar

• **Formulario e-mail:** Crea un formulario que envía la información introducida por los usuarios a la cuenta de correo que Ud. designe.

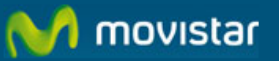

| campo 1 | contacto   | 🗹 obligatorio |
|---------|------------|---------------|
| campo 2 | empresa    | 🗌 obligatorio |
| campo 3 | direccion1 | 🗹 obligatorio |
| campo 4 | direccion2 | 🔲 obligatorio |
| campo 5 | ciudad     | 🗹 obligatorio |
| campo 6 | provincia  | 🗹 obligatorio |
| campo 7 | c.p.       | 🗹 obligatorio |
| campo 8 | país       | 🔲 obligatorio |
| campo 9 | comentario | 🔲 obligatorio |

Introduzca la URL que mostrar cuando el email ha sido enviado: (P.ej. http://www.su\_dominio.com/gracias.html)

| URL correcta |  |
|--------------|--|
|--------------|--|

Introduzca el nombre del fichero HTML que se generará:

| nombre | html | form.html |
|--------|------|-----------|
| nombre |      | 10mm.mann |

Introduzca el nombre de la plantilla eMail a generar:

| nombre de plantilla mailtemp.tx |
|---------------------------------|
|---------------------------------|

Procesar Restaurar

Para información técnica sobre el funcionamiento del panel de control, le sugerimos que consulte el Manual del Webmaster y el documento de Preguntas Frecuentes FAQ.

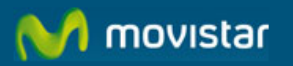

### **10 PANEL DE CONTROL DE LOS PLANES WINDOWS**

Una vez que el alta de su plan Web Hosting ha sido confirmada, Ud. podrá acceder al Panel de Control el cual le permite gestionar y configurar el servidor virtual donde mantenemos alojada su página web.

Para acceder al panel de control de Web Hosting deberá ingresar el login y contraseña Web Hosting que le hemos enviado por correo electrónico (no confundir con el login y contraseña de Soluciones ADSL).

¿Qué puede hacer si no ha recibido su login y contraseña Web Hosting o si la ha perdido? Puede solicitar que le reenviemos nuevamente la contraseña. Para ello consulte la sección "Recuperar Contraseña" en este mismo Manual.

En el menú de Web Hosting seleccione la opción Panel de Control. A continuación seleccione el plan a cuyo Panel de Control desea acceder y presione Enviar.

| Panel de | e control                                             |
|----------|-------------------------------------------------------|
| Marque   | e el plan sobre el que desea realizar esta operación: |
| 0        | Test 2                                                |
| 0        | test Mart                                             |
| 0        | Web Corporativa                                       |
| 0        | Extranet Clienets                                     |
|          | Página 1 de 1. Ir a página 📃 📧 🛛 🖉 🕅                  |

CONTINUAR

Ingrese el login y contraseña Web Hosting y presione Aceptar y accederá al Panel de Control.

| Escribir co | ntraseña de red               |                                            | ? ×  |
|-------------|-------------------------------|--------------------------------------------|------|
| ?           | Escriba su nombre (<br>Sitio: | de usuario y contraseña.<br>212.170.219.13 |      |
|             | Dominio                       | 212.170.219.13                             |      |
|             | <u>N</u> ombre de<br>usuario  | ļ                                          |      |
|             | <u>C</u> ontraseña            |                                            | _    |
|             | 🔲 <u>G</u> uardar esta co     | ontraseña en la lista de contraseñas       |      |
|             |                               | Aceptar Canc                               | elar |

A continuación le describimos las opciones disponibles en el Panel de Control del plan Windows.

Para información técnica sobre el funcionamiento del panel de control, le sugerimos que consulte el Manual del Webmaster y el documento de Preguntas Frecuentes FAQ.

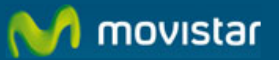

## 10.1 Información del Plan Web Hosting

El Panel de Control le proporciona toda la información sobre las características de su plan:

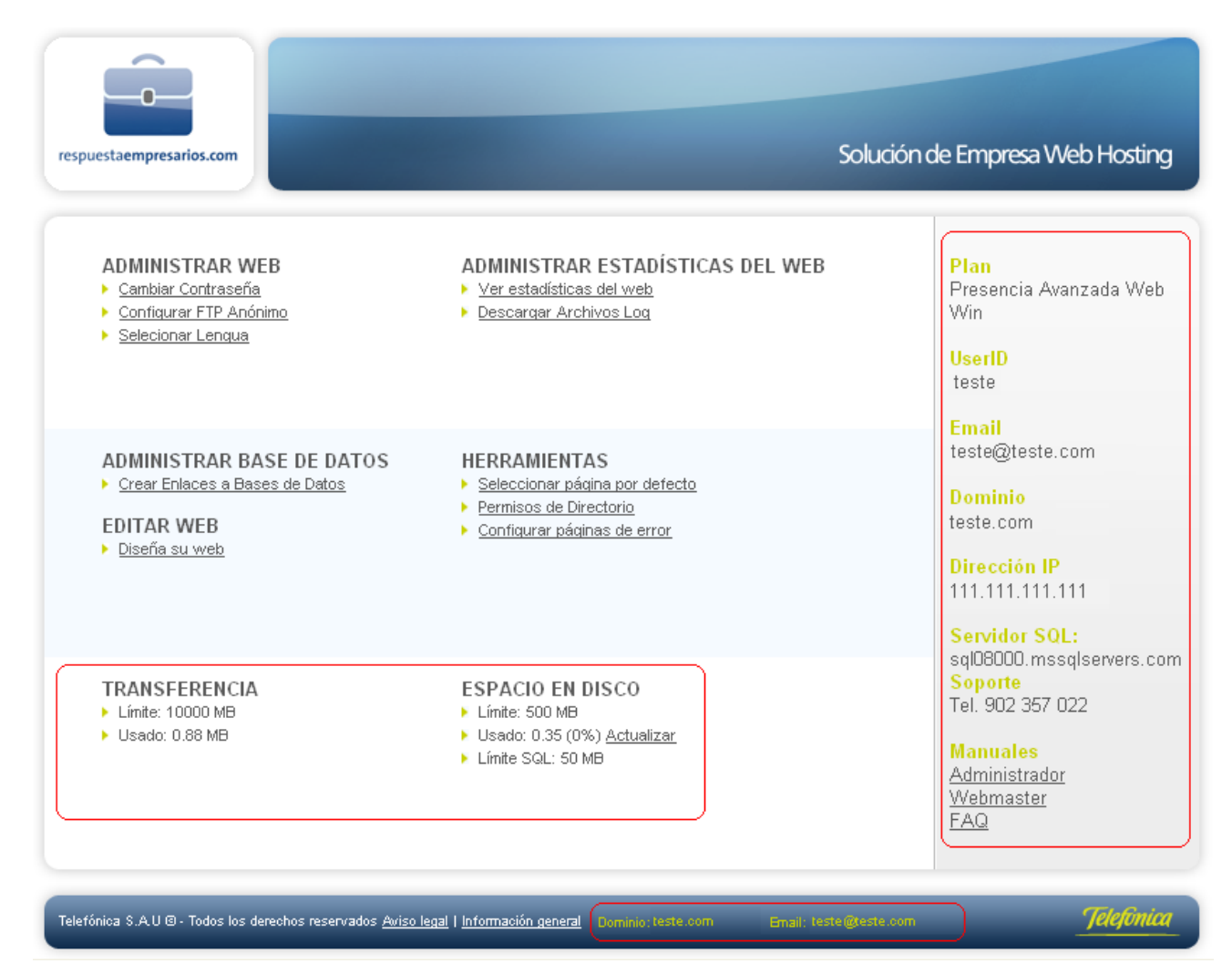

- Dominio: Es el dominio de su página web
- E-mail: Dirección de correo electrónico del administrador del sitio web.
- User ID: Nombre de usuario (login) del administrador del sitio web.
- Dirección IP: Es la dirección IP fija donde se encuentra alojada su página web.
- Servidor: nombre del servidor WWW compartido donde mantenemos alojada su página web.
- Servidor SQL: nombre del servidor donde mantenemos alojada sus bases de datos MS SQL.
- **Plan:** Tipo de plan contratado.
- Soporte: Teléfono de soporte técnico para reportar incidencias.

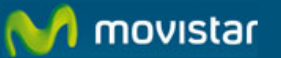

- Manuales: enlaces a la documentación de Web Hosting.
- Transferencia: Se considera "transferencia de datos" el tráfico de salida del sitio web. Por ejemplo, cada vez que un visitante descarga una página web o una imagen, los datos son transferidos desde el sitio web al ordenador del visitante, tanto FTP como HTTP, a este proceso se lo denomina transferencia de datos. Los planes Web Hosting tienen fijado un volumen de transferencia de 10 GB al mes. En caso de superar este volumen de transferencia de datos recibirá una notificación mediante correo electrónico.

A partir del momento en que supere el límite de transferencia de datos incluido en su plan, se le facturarán los GB adicionales de acuerdo a las tarifas vigentes publicadas en http://telefonica.terra.es/empresas/tarifas/tarifas\_opciones.htm

 Espacio en Disco: El Límite se refiere a la cantidad de espacio en disco contratada para el alojamiento de contenidos, mientras que Límite SQL es el espacio expresado en MB contratado para alojar las bases de datos MS SQL. El espacio ocupado puede saberse si se está usando FrontPage o ftp, o bien viendo el espacio ocupado por su copia de seguridad local.

### **10.2 Administrar Web**

 Cambiar Contraseña: esta opción del panel de control le permite cambiar la contraseña o clave de acceso a la cuenta.

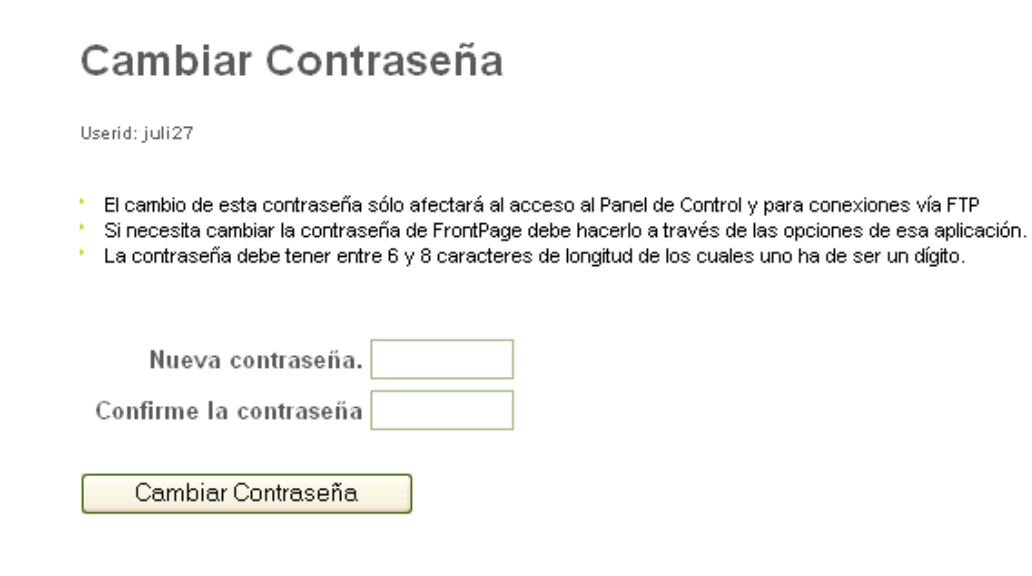

• **FTP Anónimo:** Puede permitir el acceso mediante File Transfer Protocol (FTP) Anónimo a los visitantes que deseen bajar o subir ficheros a su sitio web.

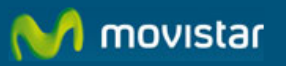

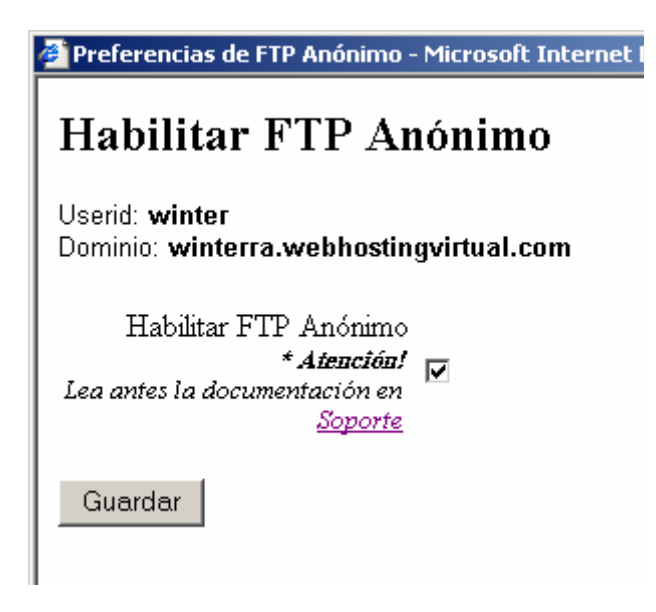

Por defecto, todos los archivos y directorios dentro de su cuenta están definidos con derecho de lectura ACTIVADO para todo el público. Por lo tanto, al activar el FTP Anónimo ofrecerá acceso a TODOS los archivos dentro de su cuenta. Puede restringir el acceso a archivos y directorios específicos usando "Permisos de Directorio" y desactivando los derechos de lectura y/o escritura de los archivos o directorios de su sitio web (por ejemplo, cgi-local).

### **10.3** Administrar Base de Datos

 Crear Enlaces a Bases de Datos: Esta opción le permite manejar el componente Data Source Name (DSN) que constituye un método de conexión de las aplicaciones ASP a bases de datos. Un DSN describe información importante sobre la base de datos: dónde se encuentra y cuál es el driver ODBC que se tiene que usar para acceder a ella.

| ë | http://2          | 12.170.220.            | 2/cgi-bin/secure/d          | snnt - Microsoft Internet E | oplorer  | _           | . 🗆 🗵    |
|---|-------------------|------------------------|-----------------------------|-----------------------------|----------|-------------|----------|
| Г |                   |                        |                             |                             |          |             | <b>A</b> |
|   | Fuent             | e datos                | ODBC                        |                             |          | Nuevo       |          |
|   | Le reco<br>active | ordamos d<br>y pueda s | que debe pasar<br>ser usado | una hora antes de qu        | ie un ni | uevo DSN se |          |
|   | Núm               | Usuario                | Nombre DSN                  | Nombre Base de Dat          | tos      | Tipo Enlace |          |
|   | 1                 | winter                 | cristina                    | data\cristina.mdb           |          | Access      |          |
|   |                   | Primero                | Anterior                    | Siguiente Último            | Refre    | scar        |          |

### 10.4 Administrar Estadísticas Web

 Ver Estadísticas Web: Las estadísticas le permiten visualizar cuál ha sido la actividad del sitio web según de acuerdo a múltiples criterios y factores.

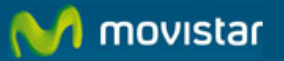

Las estadísticas de Web Hosting son generadas por la aplicación Urchin (http://www.urchin.com) que es una herramienta basada en el procesamiento de los ficheros "access\_log". Si se requiere, se puede usar cualquier otra herramienta utilizando directamente el fichero "access\_log" y procesándolo en un ordenador de forma local.

Tras el alta de la cuenta se necesitan 24 horas para tener disponibles las nuevas estadísticas. Para visualizar las estadísticas pulse sobre el enlace Ver Estadísticas web del panel de control.

Para obtener la documentación completa de Urchin acceda a la siguiente dirección: <u>http://help.urchin.com</u>

| nformes                                                                                                    | Informe: Gráfico de sesiones - winter                                                                                                    |
|----------------------------------------------------------------------------------------------------|----------------------------------------------------------------------------------------------------|
| ' Tráfico                                                                                                    |                                                                                                    |
| <ul> <li>Gráfico de sesiones</li> <li>Gráfico de páginas vistas</li> <li>Gráficos de accesos</li> <li>Gráficos de Bytes</li> <li>Resumen</li> <li>Equilibrio de la carga</li> </ul> | Total para el período: 39 Promedio diario: 5,57                                                                                                    |
| Páginas y archivos                                                                                                    | 20                                                                                                    |
| Navegación                                                                                                    |                                                                                                    |
| Referencias                                                                                                    |                                                                                                    |
| Dominios y usuarios                                                                                                    | 12                                                                                                    |
| Navegadores y robots                                                                                                    | 7 8                                                                                                    |
| ríodo de fechas                                                                                                    |                                                                                                    |
| ₹ 2005 እ                                                                                                    | 0<br>Lum 15/08 Mar 16/08 Milér 17/08 Jue 18/08 Vier 19/08 Sáb 20/08 Donn 21/08                                                                                                    |
| Ene Feb Mar Abr May Jun                                                                                                    |                                                                                                    |
| Jul Ago Sep Oct Nov Dic                                                                                                    |                                                                                                    |
| Dom Lun Mar Miér Jue Vier Sáb                                                                                                    |                                                                                                    |
| 31 01 02 03 04 05 06                                                                                                    | 👔 Información de Ayuda:                                                                                                    |
| 14 15 16 17 18 19 20                                                                                                    |                                                                                                    |
| 21 22 23 24 25 26 27                                                                                                    | Gráfico de sesiones                                                                                                    |
| 28 29 30 31 01 02 03                                                                                                    | Este informe muestra la tendencia de la actividad reciente en su sitio Web en terminos de sesiones de<br>visitantes en el tiempo. El marco de tiempo predeterminado es de una semana, pero esto se puede cambiar                                                                   |
| Vista: Predeterminado 💌                                                                                                    | fácilmente en el área de control de intervalo de fechas.                                                                                                    |
| • Introducir intervalo                                                                                                    | <b>Metodología de cálculo</b><br>Una 'Sesión' se define como una serie de clics en su sitio por parte de un visitante individual durante un lapso<br>especificado de tiempo. Una sesión se inicia cuando el visitante llega a su sitio, y termina cuando se cierca el              |
|                                                                                                    | explorador u ocurre un período de inactividad. Las cantidades de sesiones variarán hasta cierto grado<br>dependiendo del tipo de método de rastreo de visitantes que se utilice. Para obtener los números más<br>exactos, se recomienda el uso del Módulo de Rastreo Urchin (UTM). |
| and the second second second second second second second second second second second second second second second                                                                    |                                                                                                    |

Archivos Log: A lo largo de la vida del sitio web se crean archivos que contienen la lista de las visitas efectuadas por los usuarios. Estos archivos se suelen usar para obtener estadísticas que den información sobre qué páginas de la web se visitan y con qué frecuencia. Estos archivos se pueden consultar vía FTP en el directorio "/stats" de la cuenta.

Al cambiar de mes, automáticamente se comprime a gzip el fichero de acceso y el sistema lo archiva con el prefijo "old\_" y el sufijo compuesto de nombre del año y del mes añadiendo la extensión .gz. Si quiere mantener el historial completo descargue a su ordenador esos ficheros, pues se conservan exclusivamente el mes actual y los dos anteriores.

Cuando se quieren eliminar ficheros .log, el sistema presenta los ficheros que tiene archivados. Basta seleccionar la casilla Eliminar de los archivos y pulsar el botón Eliminar logs para que los ficheros sean borrados del sistema.

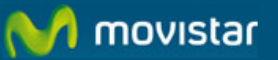

#### Hay archi∨os log para eliminar

Nota: La estadística futura del sitio será calculada en base SOLAMENTE a esos archivos log que permanezcan. Si quiere descargar estos archivos, deberá acceder mediante FTP al directorio "stats" de su cuenta.

| Eliminar | Descripción                                                                                         | Nombre del archivo y localización                                                      |
|----------|----------------------------------------------------------------------------------------------------|----------------------------------------------------------------------------------------|
|          | Archivo de<br>los log del<br>actual mes;<br>también<br>incluye<br>otros<br>archivos,<br>access_log. | /mmm000/web/testes/stats/old_access_log.2008Aug.gz /mmm000/web/testes/stats/access_log |

Eliminar logs

### **10.5** Herramientas

 Seleccionar página por defecto: Esta opción del panel de control le permite añadir los nombres de los documentos por defecto y establecer el orden en que se accederá por las peticiones de los clientes. Los documentos por defecto pueden ser un directorio de la página principal o una página inicial. La lista puede contener hasta 10 nombres de ficheros.

| Default Document:                                                                                                    |                                                                                                    |           |
|----------------------------------------------------------------------------------------------------|----------------------------------------------------------------------------------------------------|-----------|
| El Documento por Defecto es lo archivo que<br>solicitacion que no específica el nombre de a<br>servidor web buscara en la orden de la lista<br>primero que encuentra. | es enviado por el servidor Web cuando el recibe una<br>rchivo (por ejemplo, http:// /). El<br>por un documento y mostrara en el navegador el |           |
| Documentos                                                                                                    | Acciones                                                                                                    |           |
| default.asp                                                                                                    | topo   arriba   <u>abajo</u>   <u>eliminar</u>                                                                                               |           |
| default.htm                                                                                                    | topo   arriba   abajo   eliminar                                                                                                    |           |
| index.htm                                                                                                    | topo   arriba   abajo   eliminar                                                                                                    |           |
| index.html                                                                                                    | topo   arriba   abajo   eliminar                                                                                                    |           |
| index.asp                                                                                                    | topo   arriba   abajo   eliminar                                                                                                    |           |
| default.aspx                                                                                                    | topo   arriba   abajo   eliminar                                                                                                    |           |
| index.aspx                                                                                                    | topo   arriba   abajo   eliminar                                                                                                    |           |
| index.php                                                                                                    | topo   arriba   abajo   eliminar                                                                                                    |           |
| home.htm                                                                                                    | topo   arriba   abajo   eliminar                                                                                                    |           |
| index.shtm                                                                                                    | topo   arriba   abajo   eliminar                                                                                                    |           |
| index.shtml                                                                                                    | topo   arriba   abajo   eliminar                                                                                                    |           |
| index.swf                                                                                                    | topo   arriba   abajo   eliminar                                                                                                    |           |
| default.php                                                                                                    | topo   arriba   abajo   eliminar                                                                                                    |           |
| default.html                                                                                                    | topo   arriba   abajo   eliminar                                                                                                    |           |
| NewSiteDefaultPage.asp                                                                                                    | topo   arriba   abajo   <u>eliminar</u>                                                                                                    |           |
|                                                                                                    | Anadir                                                                                                    | Restaurar |

Puede reordenar la lista de documentos por defecto seleccionando los enlaces Primero, Arriba o Abajo. Borre el nombre de un fichero de la lista haciendo click en el enlace Eliminar junto al mismo.

Restaure la lista de documentos a la original del servidor pulsando sobre Reset. Esto descartará cualquier modificación personal.

 Permisos de directorio: La lista de directorios muestra la ruta del directorio que contiene la configuración de validaciones y permisos. Marcar la columna Validación indica que la Validación Básica está activada en el directorio. La Validación Básica obliga al navegador a solicitar al visitante

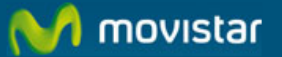

el identificador de usuario y la contraseña. Marcar Lectura, Navegación y Escritura indica los permisos otorgados a cada directorio.

Configure los valores de validación y de permisos de un nuevo directorio a través de Configurar Nuevos Directorios. Cambie los valores de validación y permisos seleccionando Editar en la columna Acciones.

| Permisos de Directorio:                                                                                                    |                                                                                                    |                                                                                                    |                                                                                                    |                                                                                                    |                                                                                                    |                                                                                                    |
|----------------------------------------------------------------------------------------------------|----------------------------------------------------------------------------------------------------|----------------------------------------------------------------------------------------------------|----------------------------------------------------------------------------------------------------|----------------------------------------------------------------------------------------------------|----------------------------------------------------------------------------------------------------|----------------------------------------------------------------------------------------------------|
| Algunas aplicaciones<br>directorios en su siti<br>requeridos. El listad<br>autorizaciones perso                                                                                                    | Algunas aplicaciones (como aplicaciones de blogs, wikis, etc) requieren la construccion de<br>directorios en su sitio con permisos especificos. Esta herramienta le permite configurar los permisos<br>requeridos. El listado de directorios muestra la ruta del directorio que contiene permisos y<br>autorizaciones personalizadas. |                                                                                                    |                                                                                                    |                                                                                                    |                                                                                                    |                                                                                                    |
| Una marca de verifio<br>directorio. Autentica<br>contrasena de su cu<br>Marcas de verificaci<br>para el directorio. El<br>acceso 'Navegar' (n<br>El acceso 'Escribir' p<br><b>!Oho!:</b> La definicion<br>directorio con permis | cacion en la<br>acion basic-<br>jenta.<br>on en las c<br>l acceso 'Le<br>avegacion<br>ermite a lo:<br>impropia d<br>sos de esci                                                                                                    | a columna '/<br>a instruye k<br>olumnas 'Le<br>eer' permite<br>del director<br>s usuarios c<br>e permisos<br>ritura y ejec | Aut' indica que l<br>os navegadores<br>a los usuarios<br>io) permite a lo<br>cambiar el conte<br>puede producir<br>cucion. | a autenticacion l<br>; a solicitar del v<br>'Escribir' indicar<br>ver el contenido<br>s usuarios ver el<br>nido del director<br>riegos de segur | pasica esta habili<br>isitante del Sitio e<br>I los permisos que<br>del directorio y la<br>listado de direct<br>io y las propieda<br>idad. Por ejemplo | tada para el<br>el usuario y<br>e se han configurado<br>as propiedades. El<br>orios y colecciones.<br>des.<br>o, configurar un |
| Directorios Aut Leer Navegar Escribir Ejecutar Acciones                                                                                                    |                                                                                                    |                                                                                                    |                                                                                                    |                                                                                                    |                                                                                                    |                                                                                                    |
| /data                                                                                                    | /data 🖌 🖌 editar                                                                                                    |                                                                                                    |                                                                                                    |                                                                                                    |                                                                                                    |                                                                                                    |
|                                                                                                    |                                                                                                    |                                                                                                    |                                                                                                    | Definir                                                                                                    | Directorios ad                                                                                                    | icionales                                                                                                    |

 Configurar páginas de error: Esta opción le permite reemplazar las páginas de error por defecto de Windows por las que se especifiquen. Las páginas de error contienen un código HTTP de error y una breve descripción. Configurar Páginas de Error contiene mensajes que pueden ser personalizados. La columna de Página muestra la página que está establecida para mostrar por cada error. "Defecto" indica que la página configurada es la página por defecto de error HTTP de Windows. El texto "Inicio" en la columna Página indica que se mostrará la página de inicio de la web. El texto "Personalizada" indica que se mostrará una página especificada por el usuario.

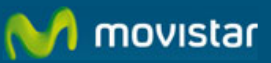

### Errores Personalizados: ejemplo.es (ejempl)

Una pagina de error personalizada sustituye el mensaje de error por defecto del servidor. Los mensajes por defecto del IIS no son amigables. Hacer mensajes personalizados para un Sitio es recomendable.

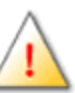

| Codigo  | Descripcion del Error                                                         | Pagina       | Acciones               |
|---------|-------------------------------------------------------------------------------|--------------|------------------------|
| 400     | Peticion incorrecta                                                           | IIS Estandar | Editar Configuraciones |
| 403-1   | Prohibido: Acceso de ejecucion prohibido                                      | IIS Estandar | Editar Configuraciones |
| 403-10  | Access Prohibido: Configuracion no valida                                     | IIS Estandar | Editar Configuraciones |
| 403-11  | Acceso Prohibido: Cambio de contrasena                                        | IIS Estandar | Editar Configuraciones |
| 403-12  | Acceso Prohibido: El asignador denego el acceso                               | IIS Estandar | Editar Configuraciones |
| 403-13  | Acceso Prohibido: Certificado de cliente revocado                             | IIS Estandar | Editar Configuraciones |
| 403-14  | Acceso Prohibido: Lista de directorios denegada                               | IIS Estandar | Editar Configuraciones |
| 403-15  | Acceso Prohibido: Se excedio el numero de licencias de<br>acceso del usuario  | IIS Estandar | Editar Configuraciones |
| 403-16  | Acceso Prohibido: El certificado de cliente no es de confianza o no es valido | IIS Estandar | Editar Configuraciones |
| 403-17  | Acceso Prohibido: El certificado de cliente caduco o aun no es valido         | IIS Estandar | Editar Configuraciones |
| 403-2   | Prohibido: Acceso de lectura prohibido                                        | IIS Estandar | Editar Configuraciones |
| 403-3   | Prohibido: Acceso de escritura prohibido                                      | IIS Estandar | Editar Configuraciones |
| 403-4   | Prohibido: SSL requerido                                                      | IIS Estandar | Editar Configuraciones |
| 403-5   | Prohibido: SSL de 128 bits requerido                                          | IIS Estandar | Editar Configuraciones |
| 403-6   | Prohibido: Direccion IP rechazada                                             | IIS Estandar | Editar Configuraciones |
| 403-7   | Prohibido: Certificado de cliente requerido                                   | IIS Estandar | Editar Configuraciones |
| 403-8   | Prohibido: Acceso al sitio denegado                                           | IIS Estandar | Editar Configuraciones |
| 403-9   | Acceso Prohibido: Demasiados usuarios                                         | IIS Estandar | Editar Configuraciones |
| 404     | No encontrado                                                                 | IIS Estandar | Editar Configuraciones |
| 405     | Metodo no permitido                                                           | IIS Estandar | Editar Configuraciones |
| 406     | No es aceptable                                                               | IIS Estandar | Editar Configuraciones |
| 412     | Error en la condicion previa                                                  | IIS Estandar | Editar Configuraciones |
| 414     | Peticion URI demasiado larga                                                  | IIS Estandar | Editar Configuraciones |
| 500     | Error Interno del Servidor                                                    | IIS Estandar | Editar Configuraciones |
| 500-100 | Error Interno del Servidor: Error Interno del ASP                             | IIS Estandar | Editar Configuraciones |
| 500-12  | Error Interno del Servidor: La aplicacion esta ocupada                        | IIS Estandar | Editar Configuraciones |
| 500-13  | Error Interno del Servidor: Servidor Web esta muy<br>atareado                 | IIS Estandar | Editar Configuraciones |
| 500-15  | Error Interno del Servidor: Acceso directo a Global.asa<br>no permitido       | IIS Estandar | Editar Configuraciones |
| 501     | No Implementado                                                               | IIS Estandar | Editar Configuraciones |

Para información técnica sobre el funcionamiento del panel de control, le sugerimos que consulte el Manual del Webmaster y el documento de Preguntas Frecuentes FAQ.

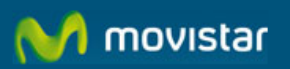

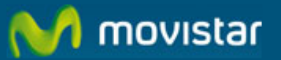

## **11 RECUPERAR CONTRASEÑA**

Desde esta página podrá recuperar la contraseña de un plan Web Hosting en caso de haberla perdido u olvidado.

Para ello acceda a la página Recuperar Contraseña presionando en el menú la opción correspondiente.

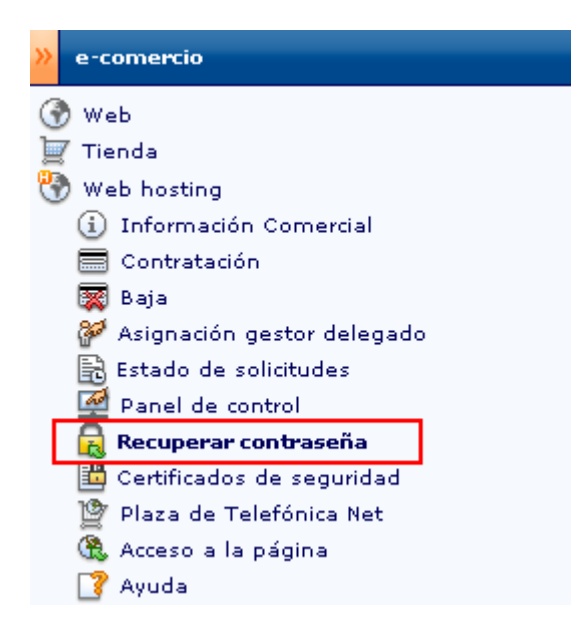

A continuación se le mostrarán todos los planes Web Hosting que tenga contratados en ese momento.

| Web h  | osting >> Recuperar contraseña                         |  |  |  |
|--------|--------------------------------------------------------|--|--|--|
| Recupe | Recuperación de contraseña                             |  |  |  |
| Marqu  | ie el plan sobre el que desea realizar esta operación: |  |  |  |
| 0      | Pagina Web Corporativa (pyme101.com)                   |  |  |  |
|        | Página 1 de 1. Ir a página 🛛 🛛 🗷 🕅 🖓 🖉 🕅               |  |  |  |
|        | CONTINUAR                                              |  |  |  |

Seleccione el plan Web Hosting al que le desea recuperar la contraseña y presione Enviar.

La siguiente página le solicitará que confirme el envío de la contraseña.

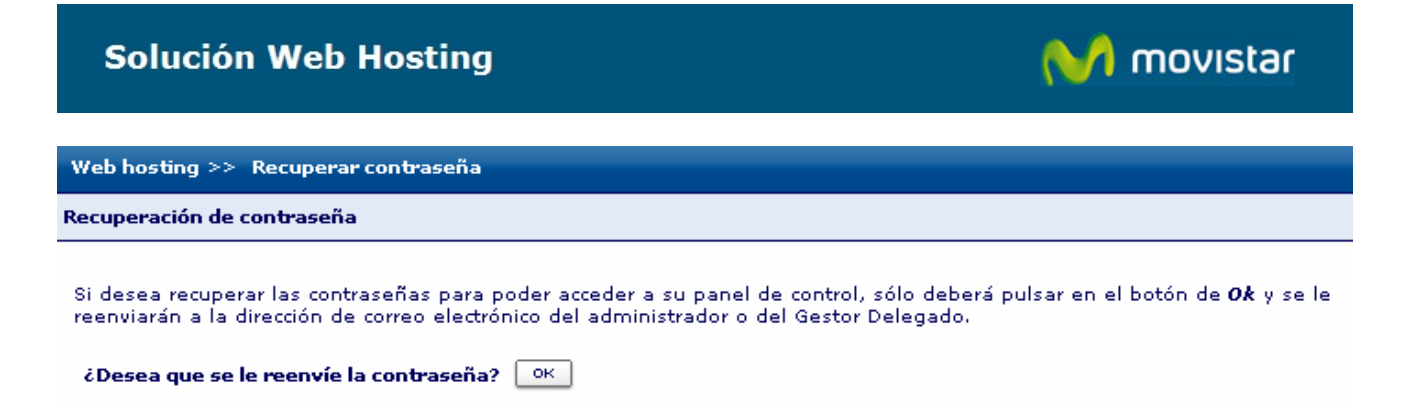

Presione OK y a continuación se le mostrará una página confirmándole la operación realizada. En unos pocos minutos recibirá por correo electrónico la contraseña Web Hosting del plan indicado.

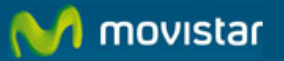

### **12 CERTIFICADOS DE SEGURIDAD**

Web Hosting le permite instalar certificados de seguridad SSL propios. Los certificados de seguridad le proporcionan seguridad en la transmisión de información sensible, tale como contraseñas, números de tarjetas de crédito, etc.

Recuerde que el coste de este certificado de Seguridad no se encuentra incluido en su cuota mensual de Web Hosting.

### **12.1 Instalar Certificados**

A continuación se describen los pasos necesarios para instalar certificados SSL.

Recuerde que si ha contratado un plan Unix tiene como alternativa utilizar sin coste alguno nuestro certificado de seguridad en forma compartida sin necesidad de realizar ninguno de los pasos que a continuación se describen.

- Paso No.1: Solicitar CSR
- Paso No.2: Comprar Certificado de Seguridad
- Paso No.3: Instalar Certificado de Seguridad

Para iniciar la gestión presione Certificados de Seguridad en el menú y se le presentarán varias opciones que a continuación se describen.

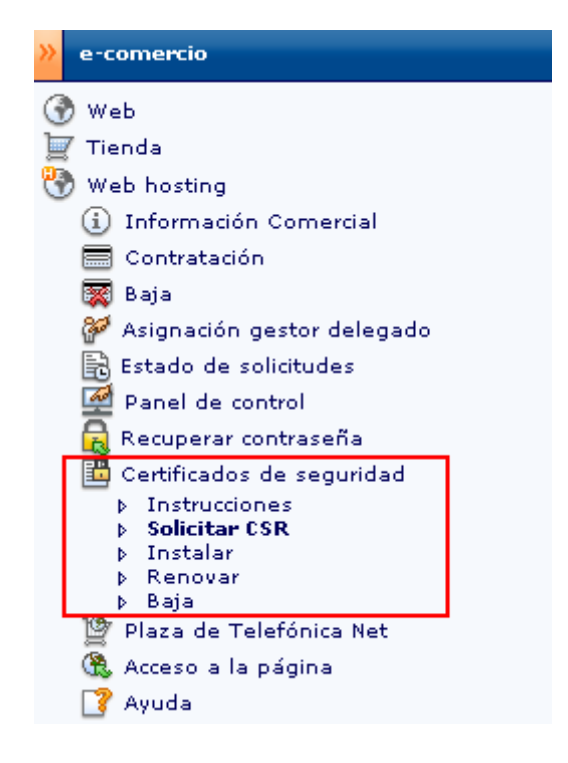

### 12.2 Solicitar CSR

El CSR (Certificate Signing Request) es una cadena de texto generada por el software del servidor donde tenemos alojado su sitio web. El CSR es necesario para poder solicitar un certificado ante una Entidad Certificadora. Desde esta opción Ud. podrá solicitarnos la generación de dicho CSR.

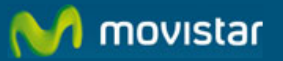

Para solicitar el CSR acceda a Web Hosting > Certificados de Seguridad y presione Solicitar CSR. Seleccione el plan para el que desee hacer la solicitud y presione Continuar.

| Web h    | osting >> Certificados de Seguridad >> Instrucciones                                                                                   |
|----------|----------------------------------------------------------------------------------------------------|
| Solicita | r CSR                                                                                                    |
| Selecc   | i <b>one el plan</b> sobre el que desea realizar esta operación:<br>Pagina Web Corporativa (pyme101.com)<br>Página 1 de 1. Ir a página |
|          | CONTINUAR                                                                                                    |

Rellene el formulario con los datos solicitados que se le presentan en la siguiente página y presione Solicitar CSR.

| olicitar CSR                                                  |                                                                                                    |
|---------------------------------------------------------------|----------------------------------------------------------------------------------------------------|
| El CSR (Certificate Signing Reg                               | viest) es una radena de texto generada nor el software del servidor donde tenemos aloiado su si                                                                   |
| web. Ud. podrá solicitar en e:                                | sta página la generación de dicho CSR.                                                                                                    |
| Para obtener el CSR rellene (<br>necesario para comprar el Ce | el formulario con los datos solicitados y en 48 horas laborables recibirá por correo electrónico el C<br>rtificado de Seguridad SSL en una Entidad Certificadora. |
| Nombre del Plan o dominio:                                    | Pagina Web Corporativa (pyme101.com) / www.pyme101.com                                                                                                    |
| Formulario de datos de la en                                  | npresa:                                                                                                    |
| Nombre de la Empresa:                                         |                                                                                                    |
| Departamento:                                                 |                                                                                                    |
| Nombre de Dominio:                                            | www.pyme101.com                                                                                                    |
| País:                                                         | ×                                                                                                    |
| Provincia:                                                    | ×                                                                                                    |
| Ciudad:                                                       |                                                                                                    |
| Nombre del Administrador:                                     |                                                                                                    |
| E-mail del Administrador:                                     |                                                                                                    |
| Teléfono del Administrador:                                   |                                                                                                    |
| Formulario de datos del cont                                  | acto técnico:                                                                                                    |
| Nombre:                                                       |                                                                                                    |
| Cargo:                                                        |                                                                                                    |
| Empresa:                                                      |                                                                                                    |
| Dirección de Empresa:                                         |                                                                                                    |

- Nombre de la Empresa: Indique el nombre de su empresa.
- Departamento: departamento de la empresa que realiza la solicitud. Por ejemplo: Informática, Presidencia, etc.
- País, Provincia y Ciudad donde se encuentra radicada su empresa.
- Nombre del Administrador: Persona que realiza las gestiones del certificado.
- E-mail del Administrador: correo de contacto del administrador del certificado digital.
- Teléfono del Administrador: número de teléfono de la persona contacto para este certificado.

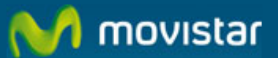

En 48 horas laborables recibirá por correo electrónico el CSR necesario para comprar el Certificado de Seguridad SSL en una Entidad Certificadora.

### Solicitar CSR

### La operación de solicitud de CSR se ha procesado correctamente.

Una vez que reciba por correo electrónico el CSR podrá solicitar un Certificado de Seguridad a la Entidad Certificadora de su preferencia. Algunas Entidades Certificadoras a las que puede solicitar certificados de seguridad son:

- Thawte ( http://www.thawte.com )
- Verisign ( http://www.verisign.com )
- GeoTrust ( http://www.geotrust.com)

En los sitios web de estas empresas deberá proporcionar información sobre su empresa, el CSR que le hemos enviado y el tipo de software del servidor en el que se encuentra alojado su sitio web:

- Si tiene contratado Web Hosting Plan Unix el software del servidor es ApacheModSSL.
- Si tiene contratado Web Hosting Plan Windows el software del servidor es Microsoft IIS 6.0 o posterior.

Recuerde que el coste de este certificado de Seguridad no se encuentra incluido en su cuota mensual de Web Hosting.

Siga los pasos indicados por la Entidad Certificadora y pague por el Certificado de Seguridad. Una vez que la Entidad confirme los datos proporcionados por Ud. y verifique el pago recibirá instrucciones para obtener el fichero que contendrá el CSR firmado necesario para instalar el certificado de seguridad que ha comprado.

### 12.3 Instalar

Una vez que la entidad certificadora le haya proporcionado el CSR firmado, deberá acceder a Soluciones ADSL e introducir dicha información para que procedamos a instalar su certificado de seguridad en el servidor donde tenemos alojada su página web.

Para ello presione acceda a Web Hosting, seleccione Certificados de Seguridad y presione la opción Instalar del menú.

Seleccione el plan al que desea instalar el certificado de seguridad contratado y presione Continuar.

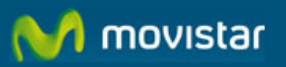

#### Instalar certificado

| Seleccione el plan sobre el que desea realizar esta operación: |                                      |  |
|----------------------------------------------------------------|--------------------------------------|--|
| 0                                                              | Test 2                               |  |
| 0                                                              | test Mart                            |  |
| $\odot$                                                        | Web Corporativa                      |  |
| 0                                                              | Extranet Clienets                    |  |
|                                                                | Página 1 de 1. Ir a página 📃 📧 🛛 🖉 🕅 |  |
|                                                                | CONTINUAR                            |  |

En la siguiente página copie el texto del CSR firmado que le envió la Entidad Certificadora y péguelo en la caja de texto dispuesta para tal fin.

#### Instalar Certificado

Antes de continuar asegúrese de que la Entidad Certificadora le haya proporcionado el CSR firmado.

Copie el texto del CSR firmado que le envió la Entidad Certificadora y péguelo en la caja de texto dispuesta para tal fin. Acepte las condiciones legales y presione Instalar Certificado.

A partir de este momento nos encargaremos de instalar el certificado de Seguridad en el servidor en el que mantenemos alojado su sitio web. En 48 horas laborables podrá hacer uso del certificado.

Nombre del Plan o dominio: Web Corporativa / sadslwebplus3.name

Para dar de alta este servicio de mantenimiento de seguridad, deberá aceptar primero las condiciones legales:

### Acepto condiciones legales

Ver condiciones legales

INSTALAR CERTIFICADO SEGURIDAD

Acepte las condiciones legales y presione Instalar Certificado de Seguridad.

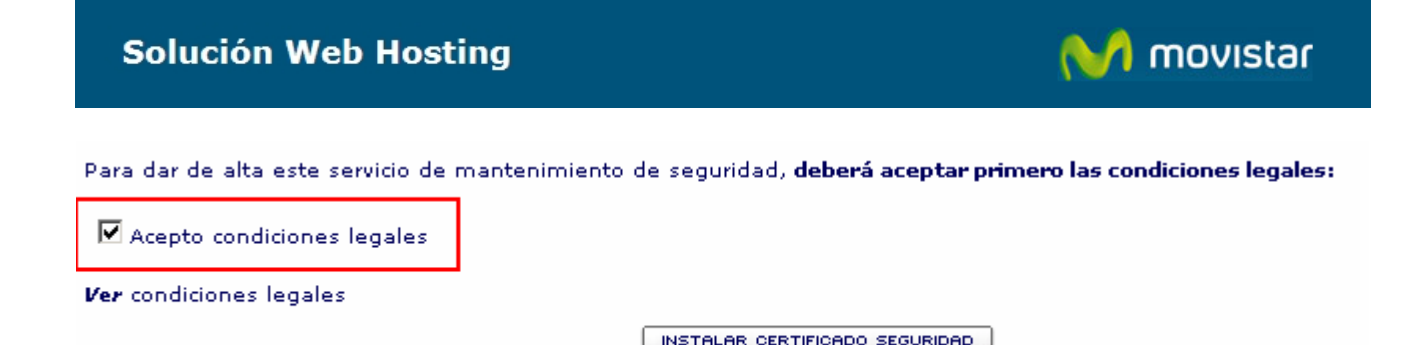

A partir de este momento nos encargaremos de instalar el certificado de Seguridad en el servidor en el que mantenemos alojado su sitio web. En 48 horas laborables podrá hacer uso del certificado.

### 12.4 Renovar Certificados

Cuando se aproxime de vencimiento del certificado de seguridad contratado deberá iniciar el proceso de renovación del mismo ante la Entidad Certificadora que se lo emitió. Las entidades certificadoras recomiendan iniciar este proceso tres (3) meses antes de alcanzar la fecha de vencimiento.

El proceso a seguir para renovar su certificado de seguridad es diferente para los planes Windows y Unix.

### 12.4.1 Si tiene contratado Web Hosting Plan Unix

Inicie el proceso de renovación del certificado de seguridad ante su Entidad Certificadora. Al final de este proceso la entidad certificadora le proporcionará un nuevo CSR firmado. Deberá acceder a Soluciones ADSL e introducir dicha información para instalar esta renovación de su certificado.

Acceda a Web Hosting > Certificados de Seguridad > Renovar

Seleccione el plan al que desea renovar el certificado de seguridad y presione Continuar.

En la siguiente página, copie el texto del nuevo CSR firmado que le envió la Entidad Certificadora y péguelo en la caja de texto dispuesta para tal fin y presione Instalar Certificado de Seguridad.

A partir de este momento nos encargaremos de reinstalar el certificado de Seguridad en el servidor en el que mantenemos alojado su sitio web.

### 12.4.2 Si tiene contratado Web Hosting Plan Windows

Ud. necesitará de un nuevo CSR para poder solicitar la renovación de su Certificado de Seguridad ante la Entidad Certificadora.

Diríjase a Web Hosting > Certificados de Seguridad > Renovar. Seleccione el plan Windows al que desea renovar el certificado de seguridad y presione Continuar.

Se le presentarán dos opciones:

- Solicitar Nuevo CSR
- Notificar CSR

Seleccione Solicitar CSR. En la siguiente página, rellene el formulario con los datos de su empresa.

Presione Continuar y en 48 horas laborables recibirá por correo un nuevo CSR.

Cuando reciba el CSR diríjase a su Entidad Certificadora e inicie el proceso de renovación de su Certificado de Seguridad de acuerdo a las instrucciones indicadas.

Al final de este proceso la Entidad Certificadora le proporcionará nuevo CSR firmado.

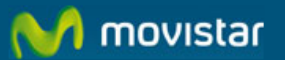

Una vez que haya recibido por correo electrónico el nuevo CSR firmado por la entidad certificadora acceda nuevamente a SADSL y diríjase a Web Hosting > Certificados de Seguridad > Renovar

Seleccione el plan al que desea renovar el certificado de seguridad y presione Continuar.

Se le presentarán dos opciones:

- Solicitar Nuevo CSR
- Notificar CSR

Seleccione Notificar CSR. Una vez en esta página proceda a copiar el texto del CSR firmado que le envió proceso la Entidad Certificadora y péguelo en la caja de texto dispuesta para tal fin.

Presione Renovar Certificado.

A partir de este momento nos encargaremos de reinstalar el certificado de Seguridad en el servidor en el que mantenemos alojado su sitio web.

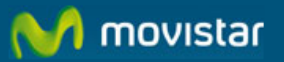

## 13 PLAZA DE TELEFÓNICA NET

Mediante esta opción Ud. puede publicar su sitio web alojado en Web Hosting en la Plaza de Telefónica Net. Este escaparate virtual le ofrece la posibilidad de exponer su empresa ante la gran cantidad de visitantes que acceden cada día a la Plaza para buscar productos y proveedores. Para familiarizarse con la Plaza de Telefónica Net acceda a <u>http://plaza.telefonica.net/</u>.

Para Incluir su sitio web en la Plaza de Telefónica Net, seleccione en el menú la opción Plaza de Telefónica Net del menú e-comercio > Web Hosting.

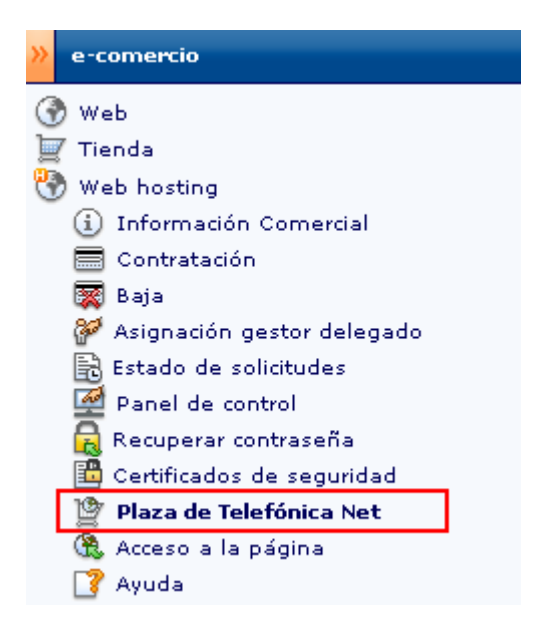

A continuación se le mostrarán todos los planes Web Hosting que tiene contratados.

| Web hosting >> Plaza de Telefónica Net                     |  |  |  |
|------------------------------------------------------------|--|--|--|
| Inclusión en Plaza Telefónica Net                          |  |  |  |
| Marque el plan sobre el que desea realizar esta operación: |  |  |  |
| Pagina Web Corporativa (pyme101.com)                       |  |  |  |
| Página 1 de 1. Ir a página 📃 📧 🛚 🖉 🕅                       |  |  |  |
| CONTINUAR                                                  |  |  |  |

Seleccione el plan Web Hosting sobre el que desea realizar la gestión y presione Continuar.

Se le mostrará una página en la que podrá definir los parámetros que determinan cómo y dónde aparecerá su web dentro de la Plaza.

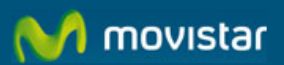

Web hosting >> Plaza de Telefónica Net

#### Inclusión en Plaza Telefónica Net

La Solución ADSL Web hosting le permitirá incluir su sitio web en la Plaza de Telefónica Net.

Junto con otras, su site formará parte de este escaparate online. De este modo, aumentarla el alcance de su actividad ampliando su cartera de clientes.

Si desea ver la **Plaza de Telefónica Net**, pulse **aquí**.

Para incluir su web en Plaza Telefónica Net, deberá seguir los siguientes pasos. Podrá modificar esta operación siempre que quiera:

📃 Si desea mostrar su web en Plaza Telefónica Net marque esta opción.

#### 1. Escriba el nombre de su web:

Nombre

Ejemplo: Almacenes Zaragoza

#### 2. Seleccione la categoría y subcategoría a la que pertenece su web:

| Categoría    | 4 |  |
|--------------|---|--|
| Subcategoría | ¥ |  |

#### 3. Escriba aquí el texto descriptivo de su web:

Si desea dar de Alta su sitio Web en la Plaza marque la opción respectiva

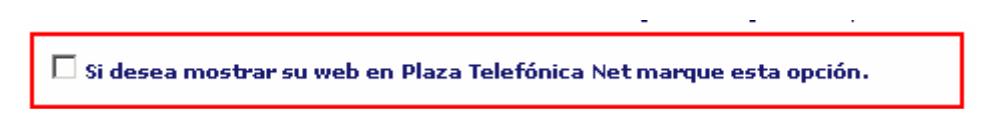

ENVIAR

Los siguientes parámetros le permiten configurar dónde y cómo aparecerá publicado su sitio web dentro de la Plaza:

- Nombre: es el nombre comercial de su empresa. Por ejemplo: "Cervecería Bierkrug".
- Categoría: Indica la categoría comercial general donde se listará su empresa dentro del directorio. Por ejemplo: "Gourmet".
- Sub-categoría: Es la sub-categoría más específica a la que pertenece su empresa. Por ejemplo: "Delicatessen".
- Texto Descriptivo: Breve descripción de su empresa, sus productos y servicios. El número máximo de caracteres es de 255. Por ejemplo: "Cervezas de todo el mundo".

Una vez cumplimentados los campos, presione Enviar. A partir de este momento su página su publicará en la Plaza.

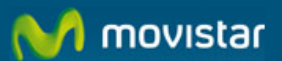

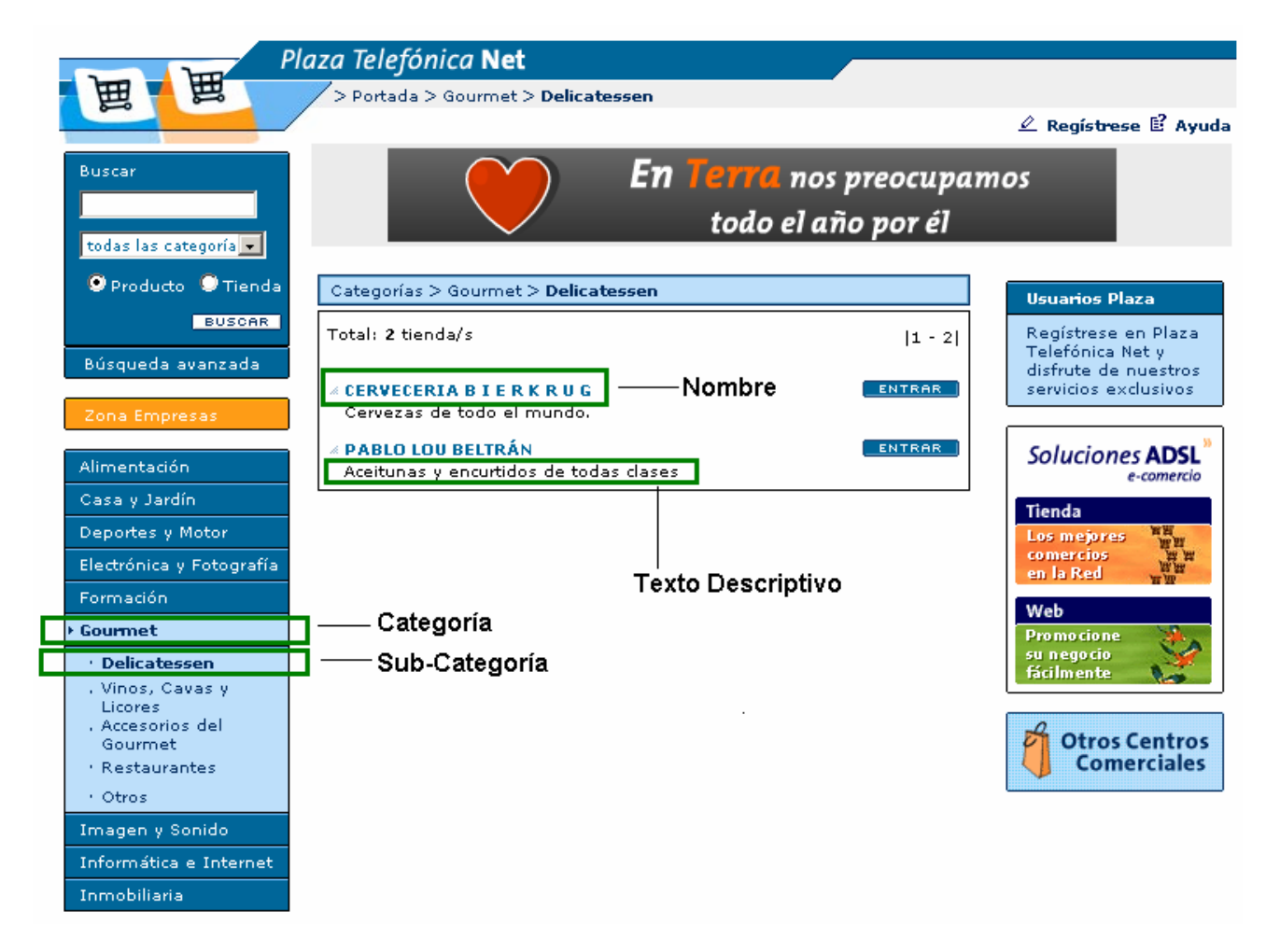

Cuando los visitantes de la Plaza presionen el botón Entrar ubicado junto al nombre su empresa, se abrirá un nuevo navegador con su página web.

Si posteriormente decide cambiar estos parámetros repita la operación anterior. Si desea dar de baja su web para que no continúe apareciendo en la Plaza desmarque la opción correspondiente y presione Enviar.

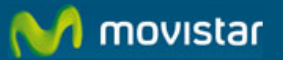

## 14 ACCESO A LA PÁGINA

Utilice esta opción si desea abrir un navegador en cualquiera de la páginas que mantiene alojadas en Web Hosting sin necesidad de ingresar el URL.

Para ello presione la opción Acceso a la Página del menú.

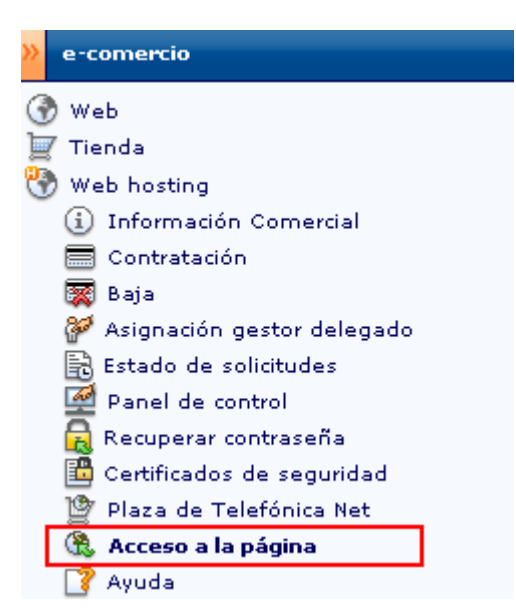

A continuación se le mostrarán todos los planes Web Hosting que tenga contratados en ese momento.

| Web hosting >> Acceso a la página                          |                                        |
|------------------------------------------------------------|----------------------------------------|
|                                                            |                                        |
| Marque el plan sobre el que desea realizar esta operación: |                                        |
| $\circ$                                                    | Pagina Web Corporativa (pyme101.com)   |
|                                                            | Página 1 de 1. Ir a página 🛛 🛛 🗷 🕅 🖉 🕅 |
|                                                            | CONTINUAR                              |

Seleccione el sitio Web al que desee visitar y presione Enviar. Seguidamente se abrirá un navegador en el URL de la página seleccionada.

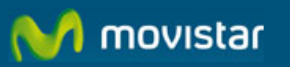

## **15 AYUDA**

Seleccionando esta opción accederá la versión on-line de este manual de uso.

Adicionalmente podrá acceder al FAQ y el Manual del Webmaster.